# **Advanced Application 2**

Seismic Design for Reinforced Concrete Building

# Seismic Design for Reinforced Concrete Building

# **Overview**

This example problem is meant to demonstrate the design of a Reinforced Concrete building structure subjected to floor loads, wind loads and seismic loads.

# Description

Seismic Design Data

- Dual system (special reinforced concrete structural walls with special moment frame) in the transverse direction
- Special moment frame in the longitudinal direction
- Assigned to a high seismic zone

# Methodology

- Response spectrum analysis
- P-Delta analysis

# Model

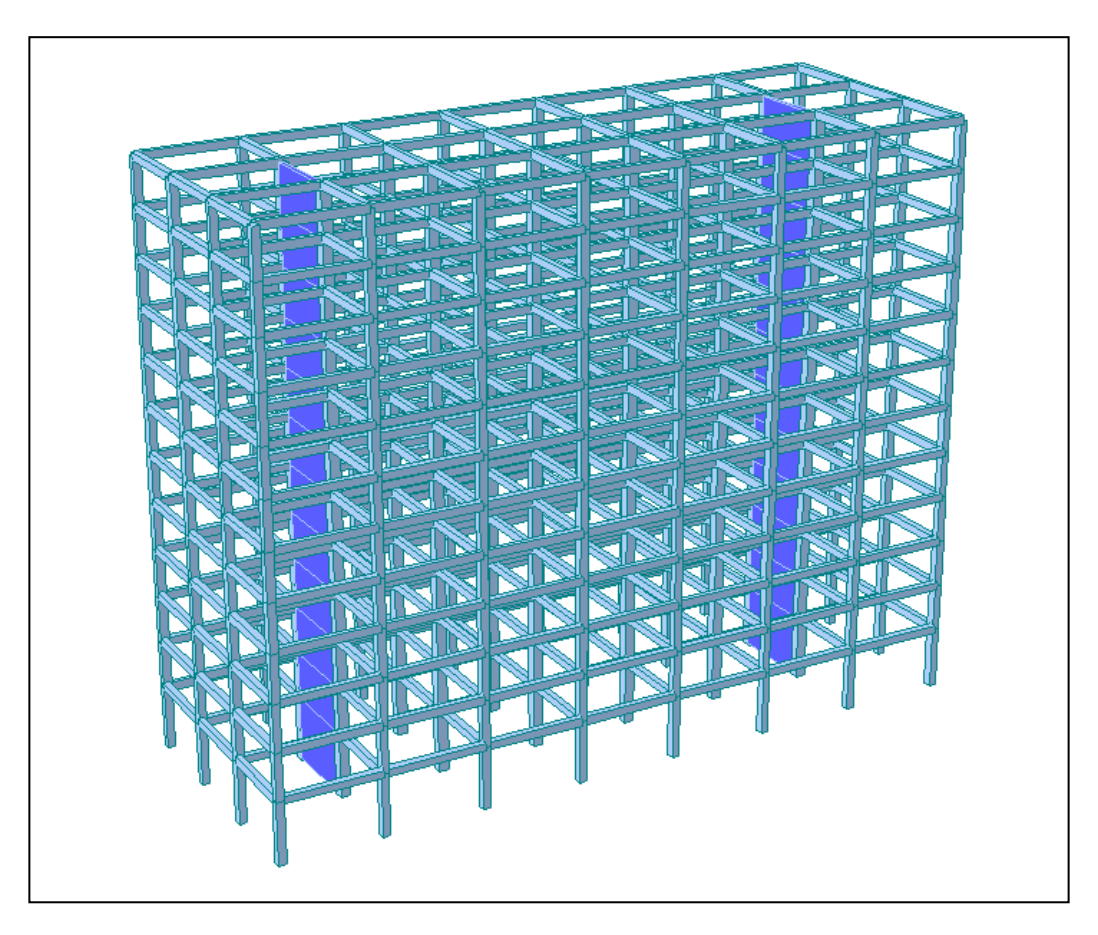

Figure 1 : Reinforced Concrete Building Model

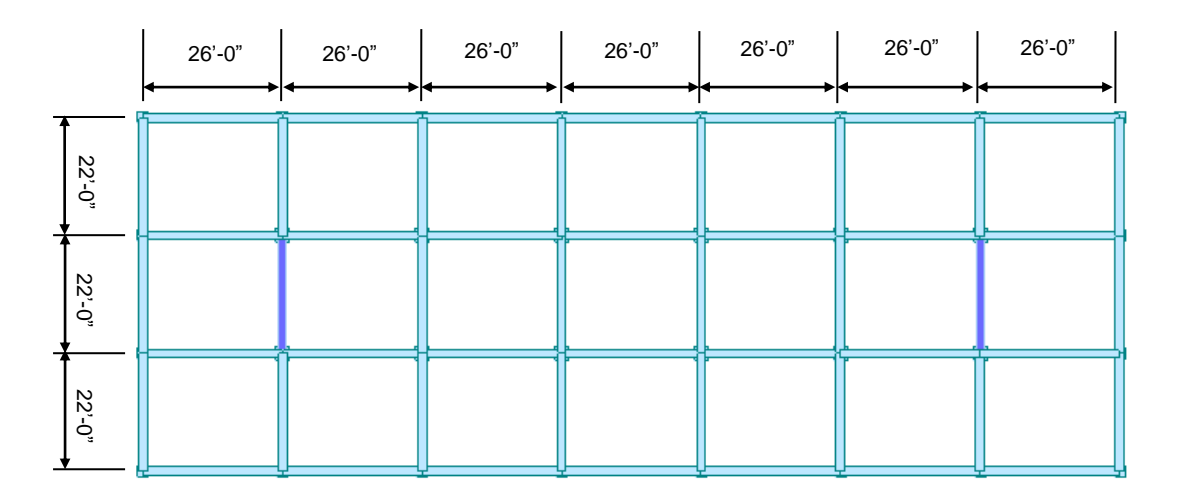

Figure 2 : Typical Floor Plan

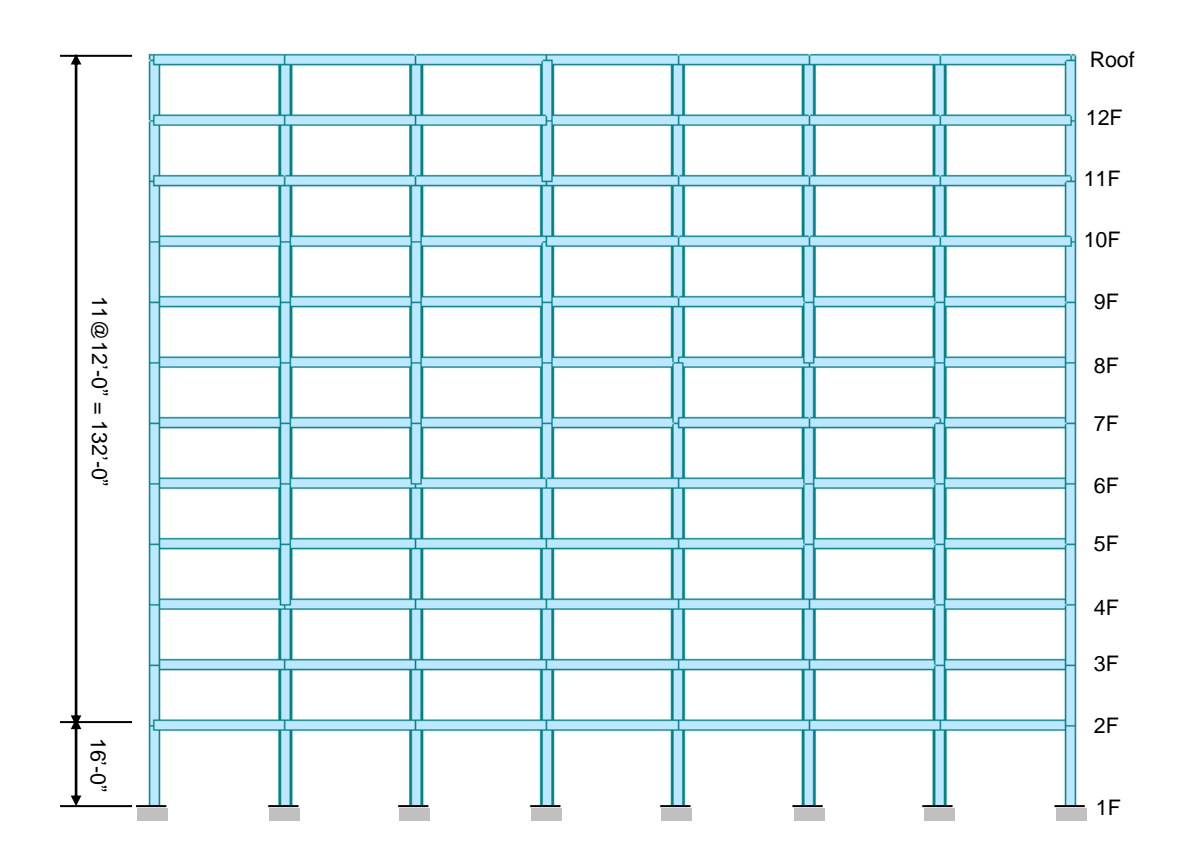

Figure 3 : Longitudinal Section

# **Design Procedure**

## 1. Material & Section Properties Input

## Material

- Concrete fc' = 4,000 psi
- Reinforcement fy = 60,000 psi

#### Section

- Edge columns  $24 \times 24$  in.
- Interior columns 30×30 in.
- Beams 20×24 in.
- Walls 18 in. (In-plane & Out-of-plane)

| Properties                                                                                                    |                                                                                                    |
|----------------------------------------------------------------------------------------------------|----------------------------------------------------------------------------------------------------|
| Material   Section   Thickness                                                                                                    |                                                                                                    |
| ID Name Type Standard DB<br>1 Gra <u>Concr ASTM( Gra</u><br>Properties                                                                            | Add                                                                                                    |
| Properties Material Section Thickness D Name 1 Edge Column 2 Interior Column 3 Room Material Section Thickness ID Type Thickness(ft) Offset Add., | s Type Shape Add<br>User SB Modify<br>User SB Delete<br>Section Data                                                                                                    |
| I Value 1,50000 No Modily<br>Delete<br>Copy<br>Impor<br>Renum                                                                                     | Section ID 1<br>Name Edge Column<br>© User © DB AISC10(US)<br>Sect, Name<br>Built-Up Section<br>Get Data from Single Angle<br>DB Name<br>AISC10(US)<br>Sect, Name<br>H 24 in<br>B 24 in |
|                                                                                                    | Consider Shear Deformation, Consider Warping Effect(7th DOF) Offset : Center-Center Change Offset Show Calculation Results OK Cancel Apply                                              |
|                                                                                                    | Show Calculation Results, OK Cancel Apply                                                                                                    |

Figure 4 : Material & Section Properties Input

## 2. Create Model

Units : Length > ft

Set UCS to X-Y Plane Origin : 0, 0, 16 Change View Direction > (on)

| Historia Add          |
|-----------------------|
| Grid Name $= 2F$      |
| X-Grid Lines Add      |
| Relative > (on)       |
| '7@26' ОК             |
| Y-Grid Lines          |
| Relative > (on)       |
| '3@22' ОК             |
| Add/Modify Grid Lines |
| Define Grids OK       |

III E Line Grid, Line Grid Snap (toggle on)

| Define Grids-(Model View)             |                                                                                                    |
|---------------------------------------|----------------------------------------------------------------------------------------------------|
| Point Grid Line Grid                  |                                                                                                    |
| Current Grid : None Add Delete Modify | odify Grid Lines                                                                                                    |
| OK Apply Close                        | Grid Lines     Y-Grid Lines       26     22       26     22       26     22       26     22       156     26       182     26       182     26       Add     Modify       Del     Del       Add     Modify       Del     Del |
| Grid                                  | d Lines                                                                                                    |
|                                       | O Absolute      e Relative                                                                                                    |
|                                       | Lines : 7@26                                                                                                    |
|                                       | Example : $-5,0, -3,5, 4, 6@3$ ( Ex : 5@3 results in 5 grid lines at the spacing of 3 )                                                                                                    |
| C                                     | OK Cancel                                                                                                    |

Figure 5 : Create Grid Lines

|                                                 | Gen 2015 - [C:WUsersWu                   | ser#Desktop#Release renewal                 | Gen#Tutorial Manual | #Tuturial#App 2. Seismi | c Design for RC Building¥ | FSeismic-RC_1 *] - [Model ] | View] | . 0 %        |
|-------------------------------------------------|------------------------------------------|---------------------------------------------|---------------------|-------------------------|---------------------------|-----------------------------|-------|--------------|
| View Structure Node/Elem                        | ent Properties Boundary Li               | ad Analysis Results                         | Pushover Desig      | an Query Tools          |                           |                             | 0 +   | lelp ~ _ # X |
|                                                 |                                          | Display Free Edge/Face *                    | ·                   |                         |                           |                             |       |              |
| Type Structures* Data_* Mam                     | ed Plane The Change *                    | Check Element Local Axis<br>Check Structure |                     |                         |                           |                             |       |              |
| i 🖦 - 🖻 - i 🖹 'i i i 🟋 🖬 🗷 (A 🚔                 | 1 (1) (1) (1) (1) (1) (1) (1) (1) (1) (1 |                                             |                     | 19 18 ⇔ 12 <b>≧</b> 12  | i 🗖 🖉 🖗 🖷 i               |                             | 8     |              |
| Tree Menu # X<br>Menu Tables Group Works Papart | 4 🔯 Model View ×                         |                                             |                     |                         |                           |                             |       | Þ            |
| Works                                           | 1                                        |                                             |                     |                         |                           |                             |       | ·            |
| Material : 1                                    |                                          |                                             |                     |                         |                           |                             |       |              |
| Section : 3     I : Edge Column                 |                                          |                                             |                     |                         |                           |                             |       | Ø            |
| 2 : Interior Column<br>3 : Beam                 |                                          |                                             |                     |                         |                           |                             |       |              |
|                                                 |                                          |                                             |                     |                         |                           |                             |       |              |
|                                                 |                                          |                                             |                     |                         |                           |                             |       | 2            |
|                                                 |                                          |                                             |                     |                         |                           |                             |       | 0°           |
|                                                 |                                          |                                             |                     |                         |                           |                             |       | 0            |
|                                                 |                                          |                                             |                     |                         |                           |                             |       |              |
|                                                 |                                          |                                             |                     |                         |                           |                             |       |              |
|                                                 |                                          |                                             |                     |                         |                           |                             |       |              |
|                                                 |                                          |                                             |                     |                         |                           |                             |       | (U)<br>(A)   |
|                                                 |                                          |                                             |                     |                         |                           |                             |       | -            |
|                                                 |                                          |                                             |                     |                         |                           |                             |       | -            |
|                                                 |                                          |                                             |                     |                         |                           |                             |       |              |
|                                                 | +                                        |                                             |                     |                         |                           |                             |       |              |
|                                                 |                                          |                                             |                     |                         |                           |                             |       |              |
|                                                 |                                          |                                             |                     |                         |                           |                             |       |              |
|                                                 |                                          |                                             |                     |                         |                           |                             |       |              |
|                                                 |                                          |                                             |                     |                         |                           |                             |       |              |
|                                                 |                                          |                                             |                     |                         |                           |                             |       |              |
|                                                 | Message Window                           |                                             |                     |                         |                           |                             |       | * ×          |
|                                                 |                                          |                                             |                     |                         |                           |                             |       | *            |
| Tree Menu Task Pane                             | Command Message                          | Analysis Message /                          |                     |                         |                           |                             |       |              |

Figure 5 : Grid Lines in X-Y Plane

## **Generate Floor Plan**

🖆 Hidden, 🎤 Node Number, 💀 Element Number (toggle on)

Create Elements

Element Type = General Beam / Tapered Beam

Section Name = 3 : Beam

Draw Elements as shown (Refer Figure 6)

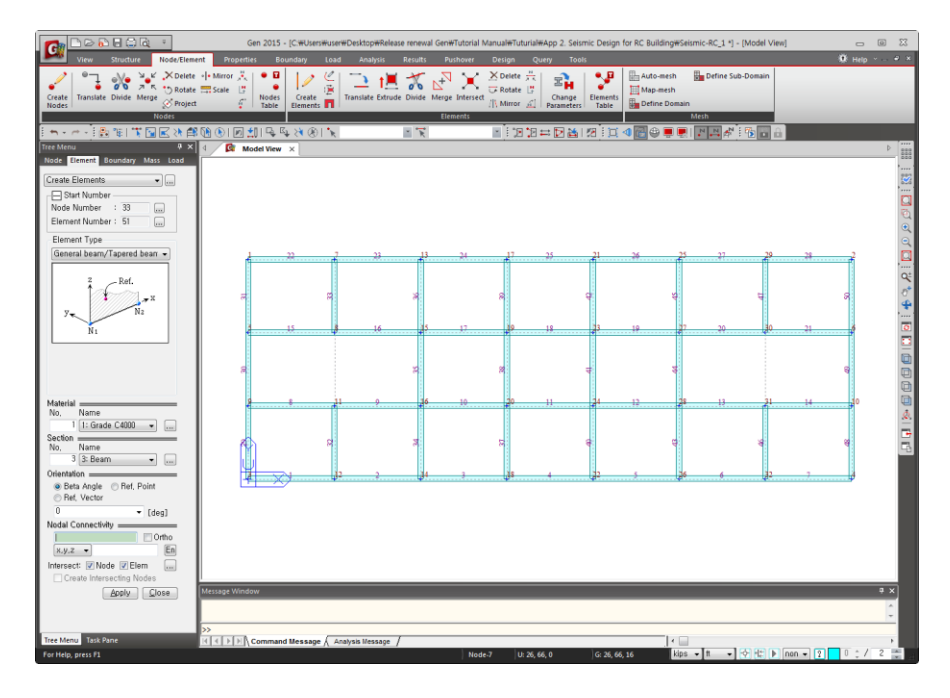

Figure 6 : Floor Plan

### **Generate Columns**

Change to GCS

Select All

t Extrude Element

Node  $\rightarrow$  Line Element

Reverse I-J > (on)

Element Type = Beam

Material = 1 : Grade C4000

Section = 1 : Edge column

 $d_x, d_y, d_z = 0, 0, -16$ 

Apply

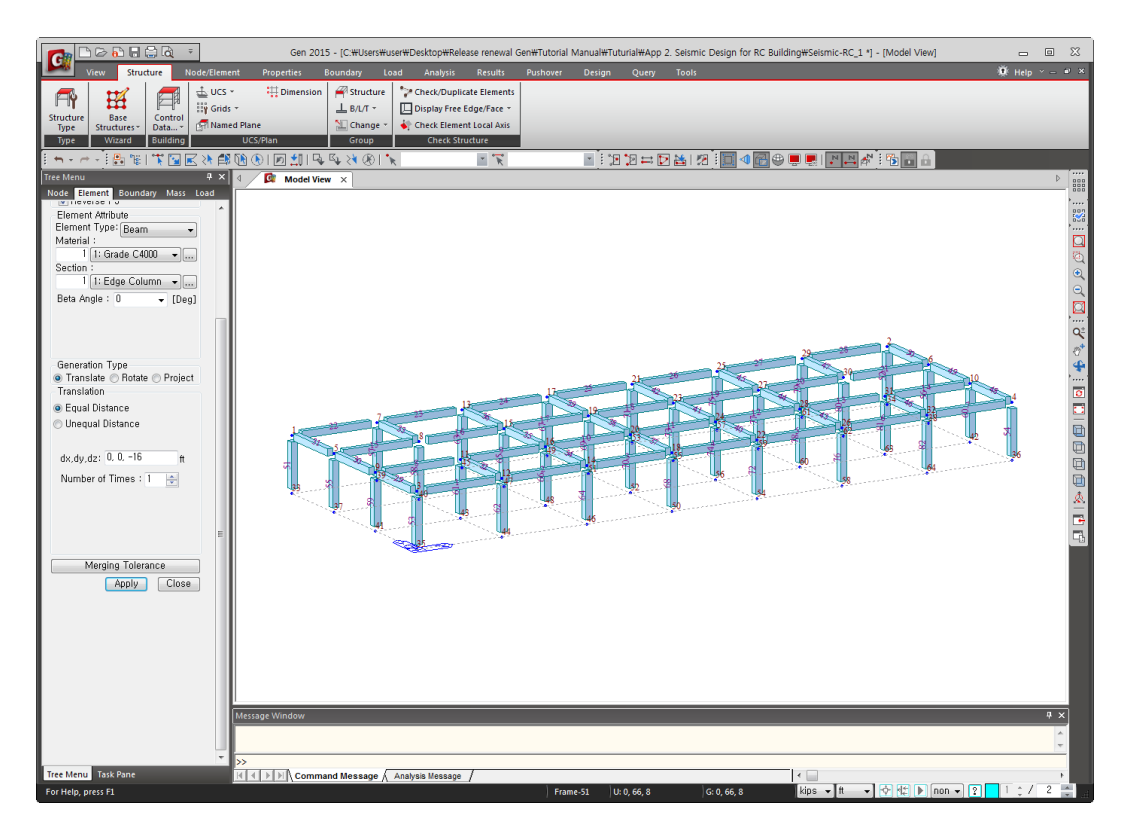

Figure 7 : Generate Columns

## **Change Properties of Interior Columns**

Work > Properties > Section : 1 : Edge column = Active

Display > Property > Property Name > (on)

Isometric View (Refer Figure 8)

Top View > Select Window > Select Interior Columns

Work > Properties > Section = 2 : Interior column Drag & Drop (Refer Figure 9)

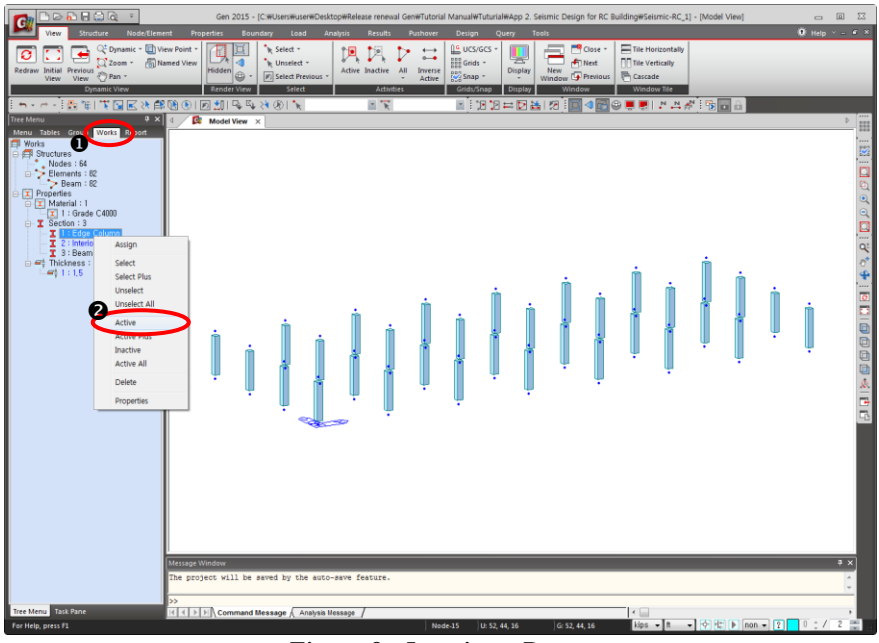

Figure 8 : Inactivate Beams

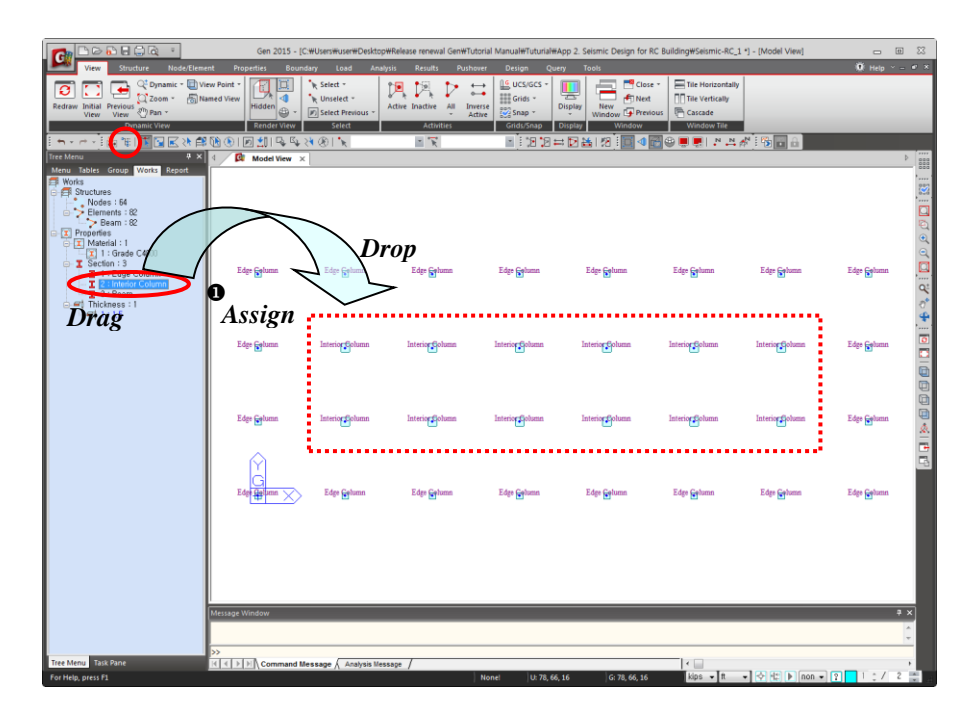

Figure 9 : "Drag & Drop" Interior Column Properties

## **Generate Walls**

| ••••••                        |                         |
|-------------------------------|-------------------------|
| Hidden (toggle off) ;         | Node Number (toggle on) |
| Display > Property > Property | V Name > (off)          |
| Select Window (Refer Figure   | 10)                     |
| > Active                      |                         |
| Create Elements               |                         |
| Element Type : Wall           |                         |
| Membrane > (on)               |                         |
| Wall ID > Auto Inc. > 1       |                         |
| Material Name > 1:Grade C4000 |                         |
| Thickness > 1:1.5000          |                         |
| Intersect Node > (on)         |                         |

Nodal Connectivity > 50, 42, 10, 18 (Refer ) on Figure 11)

Select Single > Wall Element 1

Translate Element > Copy

Equal Distance  $(d_x, d_y, d_z) > 130, 0, 0$  Apply

Wall ID Increment = 1  $\bigcirc$ K

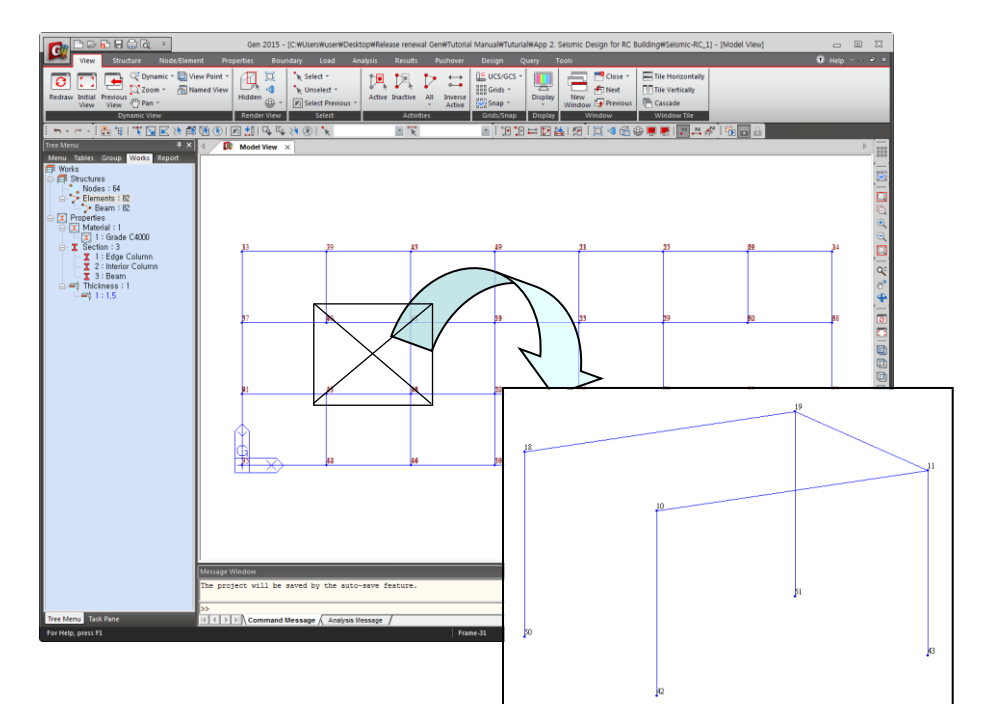

Figure 10 : Location of Wall Element

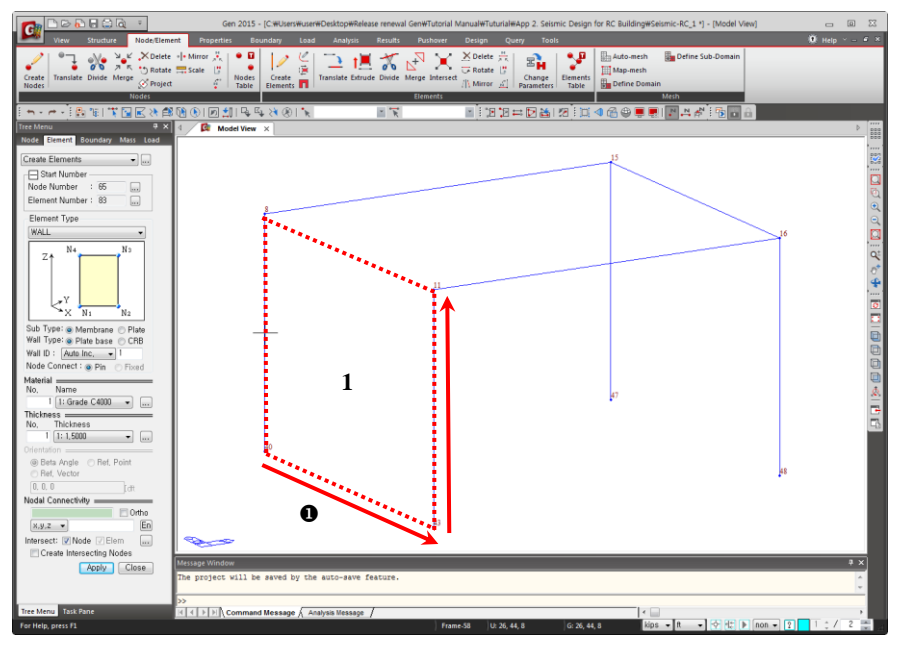

Figure 11 : Nodal Connectivity of Wall Element

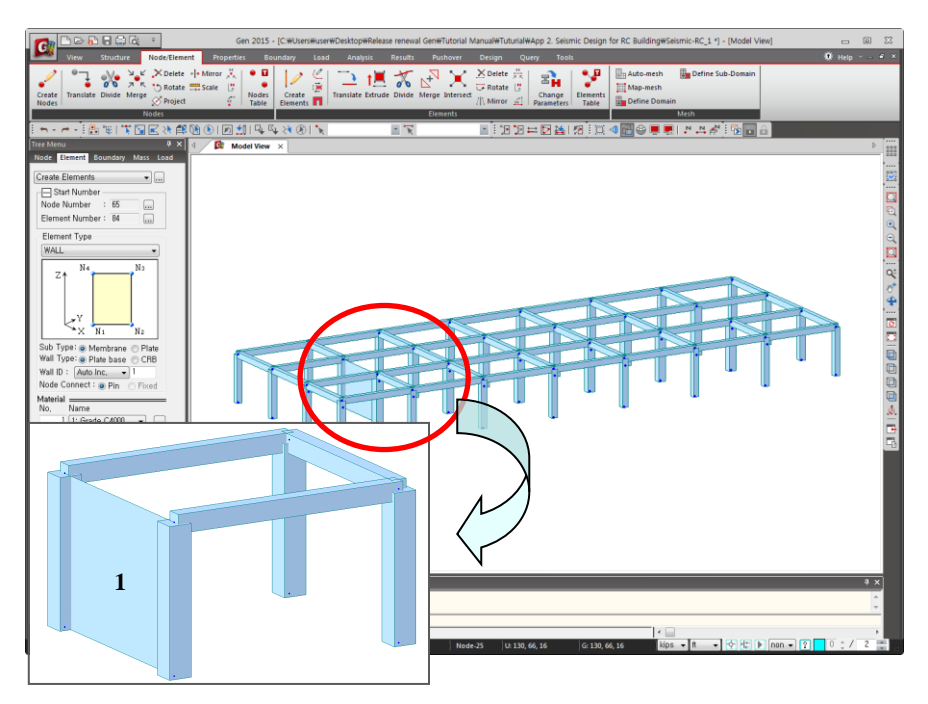

Figure 12 : Generation of Wall Element

## **Building Generation**

Select All

Structure > Building > Control Data > Building Generation

Number of Copies = 11

Distance(Global Z) = 12 Add Apply

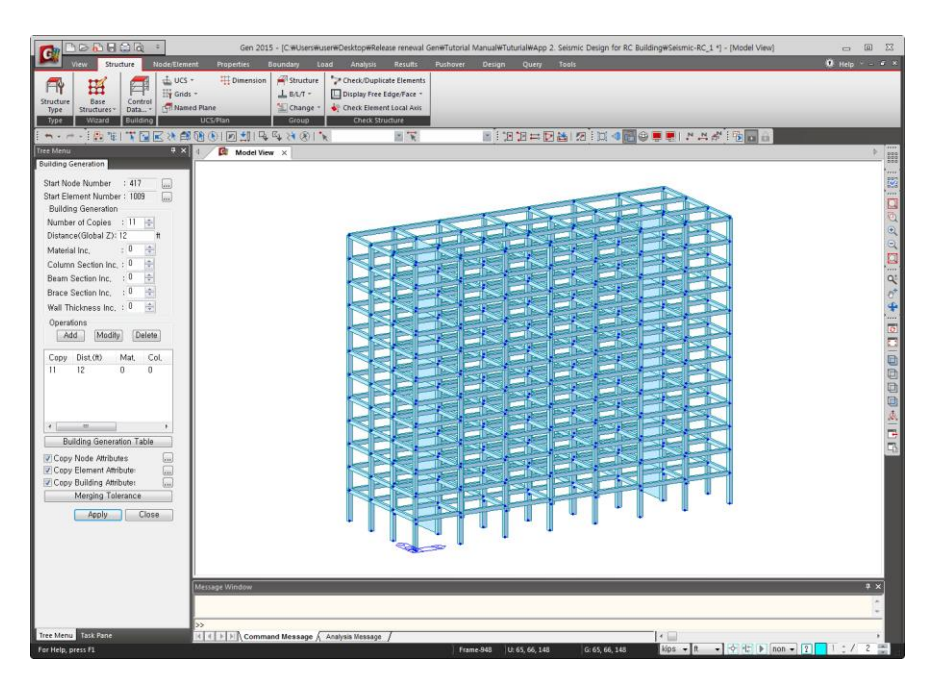

Figure 13 : Building Generation

## **Generate Story Data**

 $Structure > Building > Control \ Data > Story$ 

Auto Generate Story Data,...

OK

Close

| ft           |               |                         |                                                                                                    |                                                                                                    |
|--------------|---------------|-------------------------|----------------------------------------------------------------------------------------------------|----------------------------------------------------------------------------------------------------|
| Module Name  | Story Name    | Level(ft)               | Height(ft)                                                                                                    | Floor<br>Diaphragm                                                                                                    |
| Base<br>Dese | Roof          | 148.00                  | 0.00                                                                                                    | Consider                                                                                                    |
| Base         | 12F           | 136.00                  | 12.00                                                                                                    | Consider                                                                                                    |
| Base         | 10F           | 124.00                  | 12.00                                                                                                    | Consider                                                                                                    |
| Base         | 9F            | 100.00                  | 12.00                                                                                                    | Consider                                                                                                    |
| Base         | 8F            | 88.00                   | 12.00                                                                                                    | Consider                                                                                                    |
| Base         | 7F            | 76.00                   | 12.00                                                                                                    | Consider                                                                                                    |
| Base         | 6F            | 64.00                   | 12.00                                                                                                    | Consider                                                                                                    |
| Base         | 5F            | 52.00                   | 12.00                                                                                                    | Consider                                                                                                    |
| Base         | 4F            | 40.00                   | 12.00                                                                                                    | Consider                                                                                                    |
| Base         | 3F            | 28.00                   | 12.00                                                                                                    | Consider                                                                                                    |
| Base         | 2F            | 16.00                   | 12.00                                                                                                    | Consider                                                                                                    |
| Rase         | 1F<br>Colomia | 0.00                    | 16.00                                                                                                    | Do not consider                                                                                                    |
|              | Autom         | atic Constantion of Sta |                                                                                                    |                                                                                                    |
|              | Unse          | elected List            | ory Data<br>Selected List                                                                                                    |                                                                                                    |
|              |               | elected List            | Selected List                                                                                                    | t<br>Level Height                                                                                                    |
|              |               | eluce eneration of sto  | yry Data<br>Selected List<br>No Name<br>1 1F<br>2 2F<br>3 3F<br>4 4F<br>5 5F<br>6 6F<br>7 7F<br>8 8F<br>9 9F<br>10 10F<br>11 11F<br>12 12F<br>13 Rect | Level Height<br>0 16<br>16 12<br>28 12<br>40 12<br>52 12<br>64 12<br>76 12<br>88 12<br>100 12<br>112 12<br>124 12<br>136 12<br>36 12<br>36 12 |

Figure 14 : Generation of Story Data

## 3. Boundary Conditions Input

The lower ends of the columns are assumed fixed.

```
Boundary > Supports > Define Supports
D - All > (on)
R - All > (on)
Select Window
```

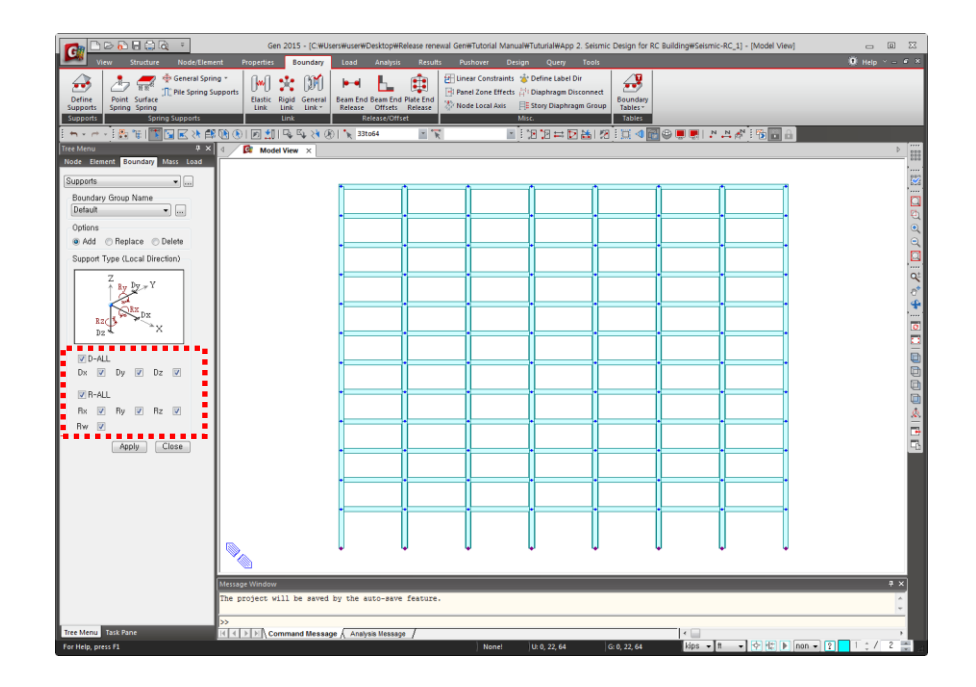

Figure 15 : Boundary Supports

## 4. Loading Data Input

Load > Static Load > Create Load Cases > Static Load Cases

- Dead Load
- Live Load
- Wind Load (X-direction)
- Wind Load (Y-direction)
- Earthquake Load (X-direction, Eccentricity direction-Positive)
- Earthquake Load (X-direction, Eccentricity direction-Negative)
- Earthquake Load (Y-direction, Eccentricity direction-Positive)
- Earthquake Load (Y-direction, Eccentricity direction-Negative)

| St | atic Lo           | oad Cas               | ses                                                |                                    |                                    | x        |
|----|-------------------|-----------------------|----------------------------------------------------|------------------------------------|------------------------------------|----------|
|    | Nar<br>Typ<br>Des | me<br>pe<br>scriptior | : <mark>EVN</mark><br>: Earthquak<br>n : Earthquak | e (E)<br>e Load in Y-dir (-ve Ecc) | ▲dd<br>Modify Delete               |          |
|    |                   | No                    | Name                                               | Туре                               | Description                        | <u> </u> |
|    |                   | 1                     | DL                                                 | Dead Load (D)                      | Dead Load                          |          |
|    |                   | 2                     | LL                                                 | Live Load (L)                      | Live Load                          |          |
|    |                   | 3                     | WX                                                 | Wind Load on Structure (W)         | Wind Load in X-direction           |          |
|    |                   | 4                     | WY                                                 | Wind Load on Structure (W)         | Wind Load in Y-direction           |          |
|    |                   | 5                     | EXP                                                | Earthquake (E)                     | Earthquake Load in X-dir (+ve Ecc  |          |
|    |                   | 6                     | EXN                                                | Earthquake (E)                     | Earthquake Load in X-dir (-ve Ecc) |          |
|    |                   | 7                     | EYP                                                | Earthquake (E)                     | Earthquake Load in Y-dir (+ve Ec   | Ξ        |
|    |                   | 8                     | EYN                                                | Earthquake (E)                     | Earthquake Load in Y-dir (-ve Ecc  |          |
|    | *                 |                       |                                                    |                                    |                                    |          |
|    | •                 |                       |                                                    |                                    | Þ                                  | -        |
|    |                   |                       |                                                    |                                    | Close                              |          |

Figure 16 : Loading Data Input

## Self Weight

 $Load > Static \ Loads > Structure \ Loads / Masses > Self \ Weight$ 

Z = -1 Add

| Node Element Boundary Mass Load |
|---------------------------------|
|                                 |
| Self weight                     |
| Load Case Name                  |
| DL •                            |
| Load Group Name                 |
| Default                         |
| Self Weight Factor              |
| Wgt.Z<br>∳ Wgt.Y                |
|                                 |
| Y The Y                         |
| X                               |
| × 0                             |
| Ŷ Ū                             |
| Z O                             |
| Lood Coco, X, X, Z, Group       |
| DL 0 0 -1 Default               |
|                                 |
|                                 |
| Operation                       |
|                                 |
| Indany Detete                   |
| Close                           |
|                                 |

Figure 17 : Self Weight Load

### Floor Load

Load > Initial Forces/Misc. > Assign Floor Loads > Define Floor Load Type

- Name > Typical Floor : DL = -30 psf, LL = -75 psf Add
- Name > Roof Level : DL = -10 psf, LL = -20 psf Add

Load > Initial Forces/Misc. > Assign Floor Loads > Assign Floor Load

- Load Type > Typical Floor
- Two Way Distribution
- Copy Floor Load > (on)
- Axis > z (on)
- Distance > 10@12
- Assign Nodes Defining Loading Area > (1, 8, 32, 25)

Similarly, assign floor load at roof level :

- Load Type > Roof Level
- Copy Floor Load > (off)
- Assign Nodes Defining Loading Area > (386, 387, 417, 410)

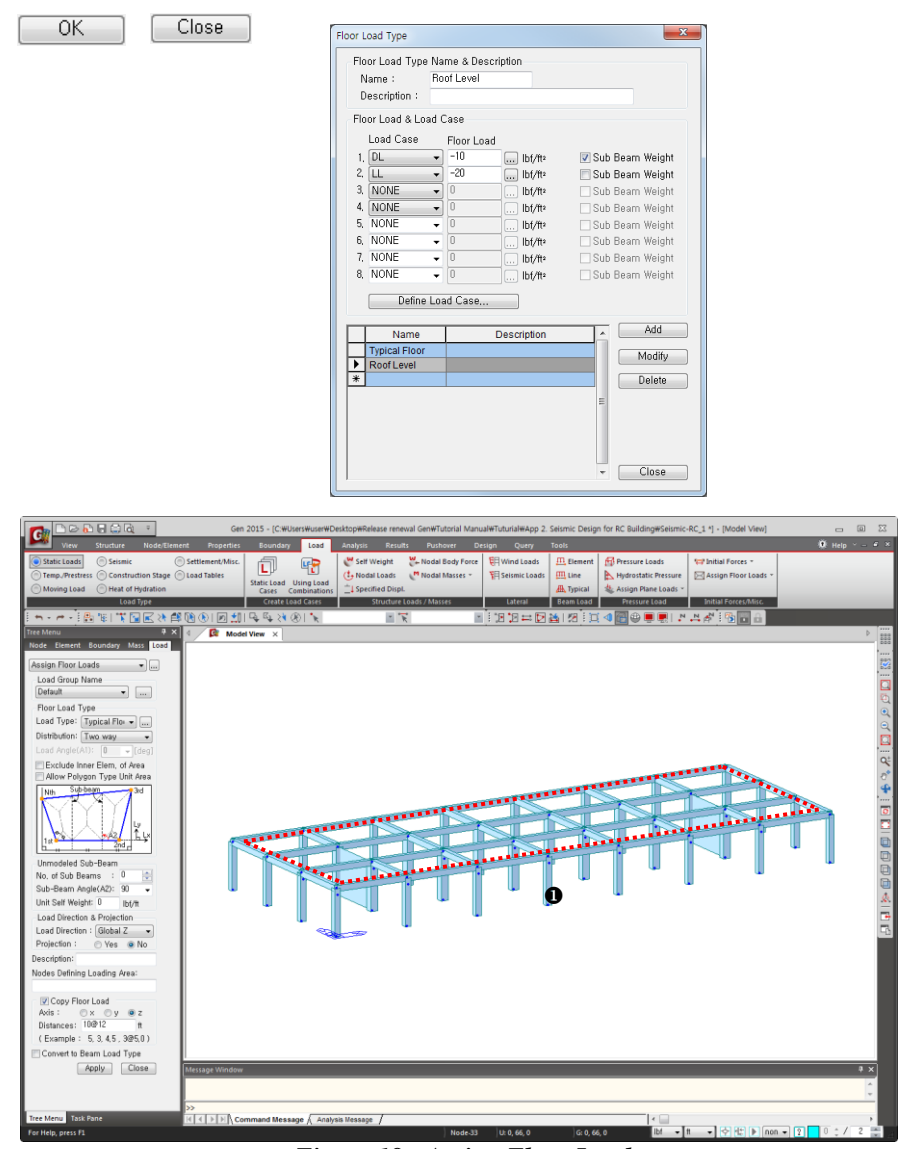

Figure 18 : Assign Floor Loads

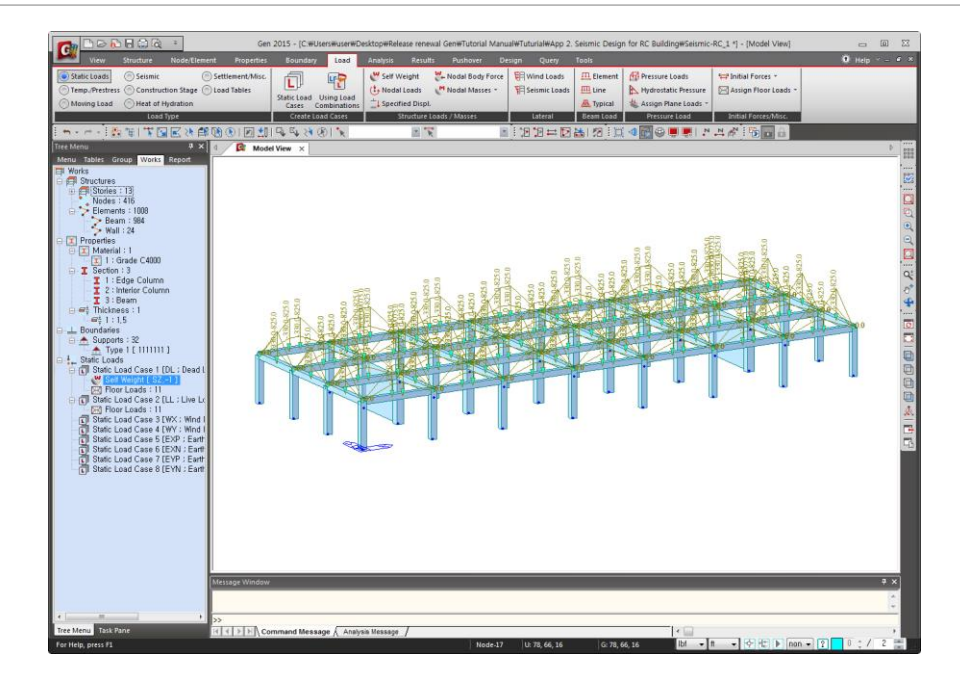

Figure 19 : Floor Load Distribution

## Wind Loads

Load > Static Loads > Lateral > Wind Loads

- Load Case Name > WX
- Wind Load Code > IBC2012 (ASCE7-10)
- Alternate Method > (on)
- Basic Wind Speed > 85 mile/h
- Exposure Category > B
- Scale Factor in Global X > 1
- Scale Factor in Global Y > 0

Apply

- Load Case Name > WY
- Scale Factor in Global X > 0
- Scale Factor in Global Y > 1

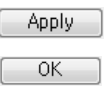

| Clo | se |  |
|-----|----|--|
|     |    |  |
|     |    |  |
|     |    |  |

| Add/Modify Wind Load Specification                                                                            |
|----------------------------------------------------------------------------------------------------|
| Load Case Name : WX<br>Wind Load Code : IBC2012(ASCE7-10)<br>Description :                                    |
| Alternate Method     Directional Procedure Wind Load Parameters Basic Wind Speed :     85     mails 4         |
| Exposure Category : B                                                                                         |
| Mean Roof Height : 0 ft                                                                                       |
|                                                                                                    |
| Topographic Effects 🛄                                                                                         |
| Net Pressure Coefficient (Cnet)                                                                               |
| Windward 0.73 Leeward -0.51                                                                                   |
| Wind Eccentricity<br>X-Dir, (Wx) : ◯ Positive ◯ Negative ◉ None<br>Y-Dir, (Wy) : ◯ Positive ◯ Negative ◉ None |
| Wind Load Direction Factor (Scale Factor)                                                                     |
| X-Dir, 1 Y-Dir, 0 Z-Rot, 0                                                                                    |
| Additional Wind Loads (Unit:Ibf,ft)                                                                           |
| Story AddX AddY AddRZ Add                                                                                     |
|                                                                                                    |
| -                                                                                                    |
| Wind Load Profile OK Cancel Apply                                                                             |

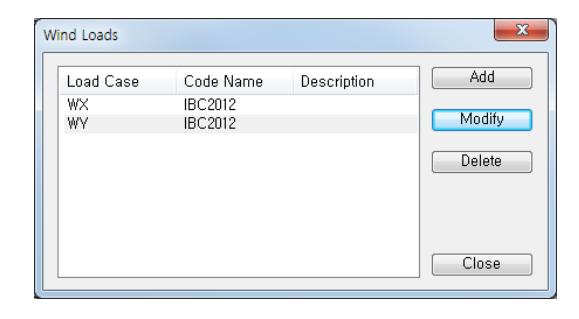

Figure 20 : Input Wind Loads

## **Convert Model Weight & Loads to Masses**

Structure > Type > Structure Type

- Structure Type > 3-D (on)
- Convert Self-weight into Masses (on)
- Convert to X, Y (on)
- Gravity Acceleration > 32.1719 (ft/sec<sup>2</sup>)
- -

| Structure Type                                                                                                    |
|----------------------------------------------------------------------------------------------------|
| Structure Type<br>③ 3-D                                                                                                    |
| Mass Control Parameter<br>© Lumped Mass<br>Consider Off-diagonal Masses<br>Considering Rotational Rigid Body Mode for Modal Participation Factor<br>Consistent Mass<br>Convert Mass<br>Convert Self-weight into Masses<br>Convert to X, Y, Z © Convert to X, Y Convert to Z |
| Gravity Acceleration : 32,1719 ft/sec*<br>Initial Temperature : 0 [F]<br>Align Top of Beam Section with Floor (X-Y Plane) for Panel Zone Effect / Display<br>Align Top of Slab(Plate) Section with Floor (X-Y Plane) for Display                                            |
| OK Cancel                                                                                                    |

Figure 21 : Convert Model Weight to Masses

Load > Static Loads > Structure Loads/Masses > Nodal Masses > Loads to Masses

- Mass Direction > X, Y (on)
- Load Type for Converting > *All* (on)
- Gravity > 32.1719 (ft/sec<sup>2</sup>)
- Load Case > DL
- Scale Factor > 1
- Load Case > LL
- Scale Factor > 0.25

| Loads to Masses                                                                                                    |
|----------------------------------------------------------------------------------------------------|
| Mass Direction                                                                                                    |
| Load Type for Converting<br>V Nodal Load<br>Beam Load<br>Floor Load<br>V Pressure (Hydrostatic)<br>Gravity : 32,17191€ ft/sec <sup>2</sup><br>Load Case / Factor |
| Scale Factor : 0.25                                                                                                    |
| LoadCase Scale Add<br>DL 1<br>LL 0,25 Modify                                                                                                    |
| Delete<br>Remove Load to Mass Data                                                                                                    |
| OK Cancel                                                                                                    |

Figure 22 : Covert Model Loads to Masses

### **Static Seismic Loads**

Load > Static Loads > Lateral > Seismic Loads

- Add
- Load Case Name > EXP
- Seismic Load Code > IBC2012 (ASCE7-10)
- Seismic Design Category > E
- Site Class > C
- Ss = 1.0
- S1 = 0.3
- Importance Factor (I) = 1
- Period (Code) > X-Dir. = 1.2; Y-Dir. = 0
- Response Modification Coef. (R) > X-Dir. = 8 (Special moment frame),

Y-Dir. = 8 (Dual system: special reinforced concrete structural walls with special moment frame)

- Scale Factor in Global X = 1
- Scale Factor in Global Y = 0
- Accidental Eccentricity in X-direction > Positive (on)
- Accidental Eccentricity in Y-direction > Positive (on)

Apply

- Load Case Name > EXN
- Period (Code) > X-Dir. = 1.2 ; Y-Dir. = 0
- Scale Factor in Global X = 1
- Scale Factor in Global Y = 0
- Accidental Eccentricity in X-direction > Negative (on)
- Accidental Eccentricity in Y-direction > Negative (on)

Apply

- Load Case Name > EYP
- Period (Code) > X-Dir. = 0; Y-Dir. = 1.2
- Scale Factor in Global X = 0
- Scale Factor in Global Y = 1
- Accidental Eccentricity in X-direction > Positive (on)
- Accidental Eccentricity in Y-direction > Positive (on)

Apply

- Load Case Name > EYN
- Period (Code) > X-Dir. = 0 ; Y-Dir. = 1.2
- Scale Factor in Global X = 0
- Scale Factor in Global Y = 1
- Accidental Eccentricity in X-direction > Negative (on)
- Accidental Eccentricity in Y-direction > Negative (on)

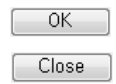

| atic Seismic Loac                     | ls                                                                                            |             | ×                       | Add/Modify Seismic Load Specification                                                                                                    |
|---------------------------------------|-----------------------------------------------------------------------------------------------|-------------|-------------------------|----------------------------------------------------------------------------------------------------|
| Load Case<br>EXP<br>EXN<br>EYP<br>EYN | Code Name<br>IBC2012(ASCE7-10)<br>IBC2012(ASCE7-10)<br>IBC2012(ASCE7-10)<br>IBC2012(ASCE7-10) | Description | Add<br>Modify<br>Delete | Load Case Name : EXP  Seismic Load Code : IBC2012(ASCE7-10;  Code : BC2012(ASCE7-10;  Seismic Load Parameters Design Spectral Response Acceleration Site Class C                                                                                                    |
| •                                     | III                                                                                           | •           | Close                   | Ss         I         ▼         Fa         1,00000         Sds         0,666677         g           S1         0,3         ▼         Fv         1,50000         Sd1         0,30000         g           Period Coef, (Cu)         1,40000         TL         4         sec                                                                                                    |
|                                       |                                                                                               |             |                         | Risk Category       Importance 1         Seis, Design Category : Sds D Sd1 D => D         Structural Parameters         X-Dir, Y-Dir,         Analytical Period :         0         0         Analytical Period :         1.2         Fundamental Period :         1.2         Response Modification         Response Modification         Seismic Load Direction Factor (Scale Factor)         X-Direction :         Y-Direction :         Y-Direction :         Y-Direction :         Accidental Eccentricity         X-Direction (Ex) :         Positive         None         Y-Direction (Ex) :         Positive         None         Y-Direction (Ex) :         Positive         None         Y-Direction (Ex) :         Positive         None         Y-Direction (Ex) :         Positive         None         Y-Direction (Ex) :         Positive         None         Y-Direction (Ex) :         Positive         None         Y-Direction (Ex) :         Positive </td |

Figure 23 : Input Static Seismic Loads

### **Response Spectrum Load**

Load > Seismic > Response Spectrum Data > Response Spectrum Functions Add

**Design Spectrum** 

- Design Spectrum > IBC2012 (ASCE7-10)
- Site Class > C
- Ss = 1.0
- S1 = 0.3
- 0K

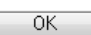

Close

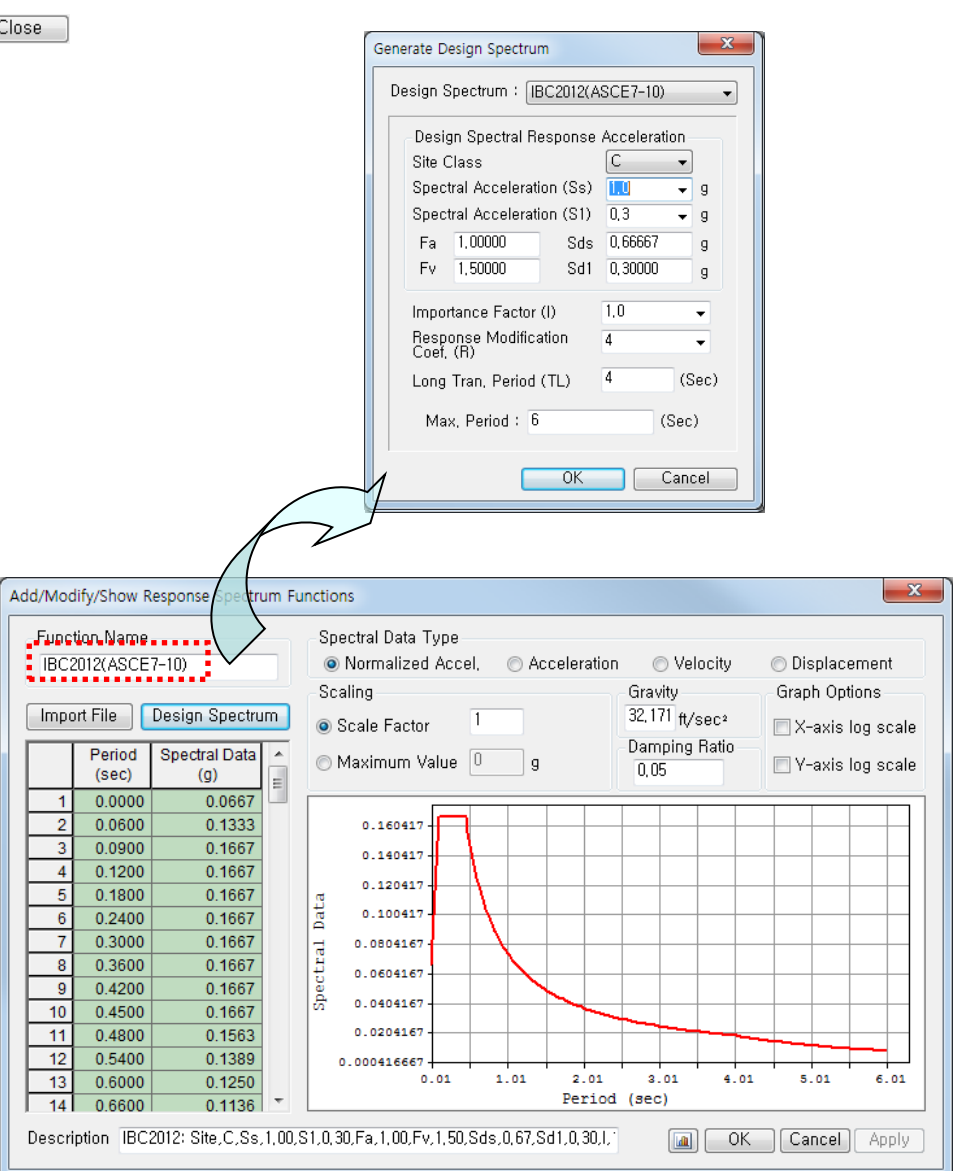

Figure 24 : Response Spectrum Loads

Load > Response Spectrum Analysis Data > Response Spectrum Load Cases

- Load Case Name > RX
- Direction > X-Y
- Excitation Angle = 0 (deg.)
- Scale Factor (I/R) > 1/8 = 0.125
- Period Modification Factor = 1
- Function Name (Damping Ratio) > IBC2012(ASCE7-10) (0.05) > (on)
- Interpolation of Spectral Data > Linear (on)
- Accidental Eccentricity > (on)
- Modal Combination Type > SRSS

Add

- Load Case Name > RY
- Excitation Angle = 90 (deg.)
- Modal Combination Type > SRSS

Close

| Response Spectrum Load Cases   |                                                                 |
|--------------------------------|-----------------------------------------------------------------|
| Spectrum Load Case             |                                                                 |
| Load Case Name: RX             |                                                                 |
| Direction : X-Y -              | Modal Combination Control                                       |
| Auto-Search Angle              | Modal Combination Type                                          |
| Major Ortho                    | ● SRSS ─ CQC ─ ABS ─ Linear                                     |
| Excitation Angle : 0 🚔 [deg]   | Add signs(+,-) to the Results                                   |
| Scale Factor : 0,125           | Along the Major Mode Direction                                  |
| Period Modification Factor :   | Along the Absolute Maximum Value                                |
|                                | Select Mode Shapes                                              |
| Modal Combination Control      | Mode Use Mode Shape Factor                                      |
| Spectrum Functions             | 1         ✓         1.0000           2         ✓         1.0000 |
| Function Name (Damping Ratio)  | 3 <u>V</u> 1.0000<br>4 V 1.0000                                 |
| ▼IBC2012(ASCE7-10) (0,05)      | 5 V 1.0000<br>6 V 1.0000                                        |
|                                | 7 1.0000                                                        |
|                                | 9 V 1.0000                                                      |
| Apply Damping Method           | 10 2 1.0000                                                     |
| Damping Method,                |                                                                 |
|                                |                                                                 |
| Correction by Damping Ratio    |                                                                 |
| Interpolation of Spectral Data | Check All Check None                                            |
| 💿 Linear 🛛 🔘 Logarithm         | OK Cancel                                                       |
| Accidental Eccentricity        |                                                                 |
| Description :                  |                                                                 |
| LoadCase Direction Scale       |                                                                 |
| BX X-Y 0,125                   |                                                                 |
| RY X-Y 0,125                   |                                                                 |
|                                |                                                                 |
| Operations                     |                                                                 |
| Add Modify Delete              |                                                                 |
|                                |                                                                 |
| Eigenvalue Analysis Control    |                                                                 |

Figure 25 : Response Spectrum Analysis

## 5. Analysis

Analysis > P-Delta Analysis Control

- Number of Iterations = 5
- Convergence Tolerance = 1e-005
- P-Delta Combination > Load Case > DL ; Scale Factor > 1
- P-Delta Combination > Load Case > LL ; Scale Factor = 0.25

| OK |  |
|----|--|

Analysis > Eigenvalue Analysis Control

- Type of Analysis > Eigen Vectors (on) > Subspace Iteration (on)
- Number of Frequencies = 10
- Number of Iterations = 20
- Subspace Dimension = 0
- Convergence Tolerance = 1e-010

|     | OK  |
|-----|-----|
| - 1 | 011 |

#### Perform Analysis

| lype of Analysis<br>Eigen Vectors<br>Subspace Iteration<br>Clanczos                                                                               | Ritz Vectors                                                                                                    |
|----------------------------------------------------------------------------------------------------|----------------------------------------------------------------------------------------------------|
| Eigen Vectors          Number of Frequencies :       10         Frequency range of interest         Search From :       0         To :       1600 | Eigenvalue Control Parameters Number of Iterations : 20  Subspace Dimension : 1  Convergence Tolerance : 1e-010 |
| Remove Eigenvalue Analysis Data                                                                                                    | OK Cancel                                                                                                    |

| P-Delta Analysis Col                                 | itroi                       |               |
|------------------------------------------------------|-----------------------------|---------------|
| Control Parame<br>Number of Iterat<br>Convergence To | ters<br>ions :<br>plerance: | 5 📑<br>1e-005 |
| P-Delta Combin<br>Load Case : L<br>Scale Factor :    | ation<br>-<br>0,25          | •             |
| Load Case<br>DL<br>LL                                | Scale<br>1<br>0,25          | Add           |
| Bernove P-De                                         | Ita Analu                   | Delete        |
|                                                      |                             | Cancel        |

Figure 27 : P-Delta and Eigenvalue Analysis Control

## 6. Design Input Results > Combinations Concrete Design > Auto Generation

OK ]

- -
- Option > Add (on) Design Code > ACI318-11 -
- -Scale Up Factor = 1.48; RX Add
- -Scale Up Factor = 1 ; RY Add
- Bi-directional combined **Bi-directional combination** needs to be investigated, but
- omitted in this tutorial. Ì

|   |    |        |        | -    |                                                                                                    |          |      |         |    | actor I |     |
|---|----|--------|--------|------|----------------------------------------------------------------------------------------------------|----------|------|---------|----|---------|-----|
| + | No | Name   | Active | lype | Description                                                                                                    |          |      | oadCase | Fa | 4 4000  |     |
| 4 | 2  | CLCB1  | Stren  | Add  | 1.4D<br>1.2D + 1.6l                                                                                                    | - <br> - | ¢ DL | (51)    |    | 1.4000  |     |
| + | 3  | cLCB3  | Stren  | Add  | 1.2D + 1.6WX + 1.0L                                                                                                    |          |      |         |    |         |     |
|   | 4  | cLCB4  | Stren  | Add  | 1.2D + 1.6WY + 1.0L                                                                                                    |          |      |         |    |         |     |
| + | 5  | cLCB5  | Stren  | Add  | 1.2D - 1.6WX + 1.0L                                                                                                    |          |      |         |    |         |     |
| + | 6  | CLCB6  | Stren  | Add  | 1.2D - 1.6WY + 1.0L                                                                                                    |          |      |         |    |         |     |
| ╈ | 8  | cl CB8 | Stren  | Add  | 1.2D + 1.0EXP + 1.0E                                                                                                    |          |      |         |    |         |     |
|   | 9  | cLCB9  | Stren  | Add  | 1.2D + 1.0EYP + 1.0L                                                                                                    |          |      |         |    |         |     |
|   | 10 | cLCB10 | Stren  | Add  | 1.2D + 1.0EYN + 1.0L                                                                                                    |          |      |         |    |         |     |
| + | 11 | CLCB11 | Stren  | Add  | 1.2D - 1.0EXP + 1.0L                                                                                                    |          |      |         |    |         |     |
| ╈ | 12 | cLCB12 | Stren  | Add  | 1.2D - 1.0EXN + 1.0L                                                                                                    |          |      |         |    |         |     |
|   | 14 | cLCB14 | Stren  | Add  | 1.2D - 1.0EYN + 1.0L                                                                                                    |          |      |         |    |         |     |
|   | 15 | cLCB15 | Stren  | Add  | 1.2D + 1.0(1.48)(RX(RS)+RX(E                                                                                                    |          |      |         |    |         |     |
| - | 16 | cLCB16 | Stren  | Add  | 1.2D + 1.0(1.48)(RX(RS)-RX(ES                                                                                                    |          |      |         |    |         |     |
| + | 1/ | cLCB17 | Stren  | Add  | 1.20 + 1.0(1.0)(RY(RS)+RY(ES)                                                                                                    |          |      |         |    |         |     |
| + | 19 | cLCB19 | Stren  | Add  | 1.2D - 1.0(1.48)(RX(RS)+RX(ES                                                                                                    |          |      |         |    |         |     |
|   | 20 | cLCB20 | Stren  | Add  | 1.2D - 1.0(1.48)(RX(RS)-RX(ES)                                                                                                    |          |      |         |    |         |     |
|   | 21 | cLCB21 | Stren  | Add  | 1.2D - 1.0(1.0)(RY(RS)+RY(ES) -                                                                                                    |          |      |         |    |         |     |
|   |    |        |        |      | matil eneration of Load Combinations                                                                                                    |          |      |         |    |         | ISE |
|   |    |        |        |      | matil eneration of Load Combinations     prion     Add Replace     Code Selection     Steel © Concrete SRC     Footing Design Code : ACI318-11      Scale Up of Response Spectrum Load Cases     Scale Up Factor : 1     Rx     Factor Load Case     Add     Add                                                                                                    |          |      |         |    |         | ISE |
|   |    |        |        |      | Mad Case     Add Case     Add Case     Add Case     Add Case     Add Case     Add Case     Add Case     Add     Add Case     Add     Add       | ×        |      |         |    |         | ISE |
|   |    |        |        |      | matil eneration of Load Combinations  Dation  Add Replace  Code Selection Steel Selection Scale Up of Response Spectrum Load Cases Scale Up Factor:  Factor Load Case I.400 RX I.000 RY Delete Wind Load Factor  Strength-level Selsmic Load Factor                                                                                                    | ×        |      |         |    |         | ISE |
|   |    |        |        |      | matic eneration of Load Combinations  Total Concrete  Steel  Steel  Concrete  Steel  Concrete  Steel  Concrete  Steel  Concrete  Steel  Concrete  Steel  Concrete  Steel  Concrete  Steel  Concrete  Steel  Steel Steel  Steel  St | ×        |      |         |    |         | ISE |
|   |    |        |        |      | matil eneration of Load Combinations  International Content of Control Control | ×        |      |         |    |         | ISE |
|   |    |        |        |      | matil eneration of Load Combinations     add Replace     add Replace           | ×        |      |         |    |         | ISE |
|   |    |        |        |      | matil eneration of Load Combinations  Dation  Add Replace  Dod Selection Steel Footing Besign Code : ACI318-11  Scale Up of Response Spectrum Load Casee Scale Up Factor : RX  Factor Load Case I.480 RX I.000 RY Delete Mnd Load Factor Strength-level Service-level Seismic Load Factor Strength-level Service-level Seismic Load Factor Strength-level Service-level Consider Lateral Soil Pressure Factor Load Factor : UP Manipulation Construction Stage Load Case ST only Construction Stage Load Case ST only C Son V ST+CS Consider Othogonal Effect SetLoad Cases for Orthogonal Effect SetLoad Cases for Orthogonal Effect SetLoad Cases SetLoad Cases for Orthogonal Effect SetLoad Cases SetLoad Cases for Orthogonal Effect SetLoad Cases SetLoad Cases for Orthogonal Effect SetLoad Cases SetLoad Cases SetLoad Cases SetLoad Case SetLoad Case SetLoad Cases SetLoad Cases SetLoad Case SetLoad Case Se | × –      |      |         |    |         | ISE |
|   |    |        |        |      | matil eneration of Load Combinations  matil eneration of Load Combinations  Content  Content  | ×        |      |         |    |         | se  |
|   |    |        |        |      | matil eneration of Load Combinations Add Replace Add Replace Code Steelection Steel © Concrete SRC Footina Design Code : ACI318-11  Scale Up of Response Spectrum Load Cases Scale Up Factor : 1 Factor Load Case I,480 RAV Delete Mind Load Factor Strength-level © Service-level Consider Lateral Soil Pressure Factor Load Factor : 0.9 Strength-level © Service-level Consider Lateral Soil Pressure Factor Load Factor : 0.9 Strength-level © Service-level Consider Lateral Soil Pressure Factor Load Factor : 0.9 Strength-level © Service-level Consider Lateral Soil Pressure Factor Load Factor : 0.9 Strength-level © Service-level Consider Consuder Lateral Soil Pressure Factor Load Factor : 0.9 Strength-level © Sonly © ST-CS Consider Orthogonal Effect Set Load Case ST Only © S Only © ST-CS Consider Othogonal Effect Set Load Case ST Only © SO Nule SRSS(Square-Root-of-Sum-of-Squares) Senerate Additional Seismic Load For Vertical Seismic Load For Vertical Seismic Load                                                                                                    | ×        |      |         |    |         | se  |
|   |    |        |        |      | matil eneration of Load Combinations         Dation         Add         Replace         Code Selection         Steel         Code Selection         Steel         Code Concrete         Steel         Concrete         Steel         Code Selection         Scale Up Factor:         Factor         Code Selection         I.480 FRX         I.000 RY         Delete         Mind Load Factor         © Strength-level         © Strength-level         © Strength-level         © Strength-level         © Strength-level         © Construction Stage Load Case         St Strength-level         © Construction Stage Load Case         St Stalt Load Cases for Orthogonal Effect         Staltic Load Cases for Orthogonal Effect         Staltic Load Cases for Orthogonal Effect         Staltic Load Combinations         © Strongth         © Strongth Case         Stractic Load         Staltic Load Cases for Orthogonal Effect         Strength-level         Strength-level         © Strongth         Strongth <td>×</td> <td></td> <td></td> <td></td> <td></td> <td>se</td>                                                                                                    | ×        |      |         |    |         | se  |
|   |    |        |        |      | matix       eneration of Load Combinations         Option       Add         Add       Replace         Odd Selection       Steel         Steel       Concrete       SRC         Footina       Steel       Steel         Design Code :       ACI318-11       •         Scale Up of Response Spectrum Load Cases       Scale Up Factor :       Nat         Factor       Load Case       Add         I.400 RX       Modify       Delete         Wind Load Factor       Service-level       Service-level         Sistength-level       Service-level         Consider Lateral Soil Pressure Factor       Load Factor       Strength-level         Consider Load Case       ST Only       CS Only       ST CS Niv         St Story       CS Nonganal Effect       Set Load Cases       ST Only       ST ONLY       Stresses         S TO Niv       CS Only       CS Only       ST Vertical Seismic Load       Stresses       Stresses       Stresses         S To Social Seismic Load       Setses       ST Only       CS Only       Stresses         S To Construction Stage Load Case       ST Social Seismic Load       Stresses       Stresses         S To Social Selsemic Load       Setses                                                                                                    |          |      |         |    |         |     |

Compare RX (RY) with EX (EY)

### RX (RY):

Results > Tables > Result Tables > Story > Story Shear (Response Spectrum Analysis)-Spectrum Load Cases > RX(RS) (on) & RY(RS) (on)

- Shear Force (Without Spring)

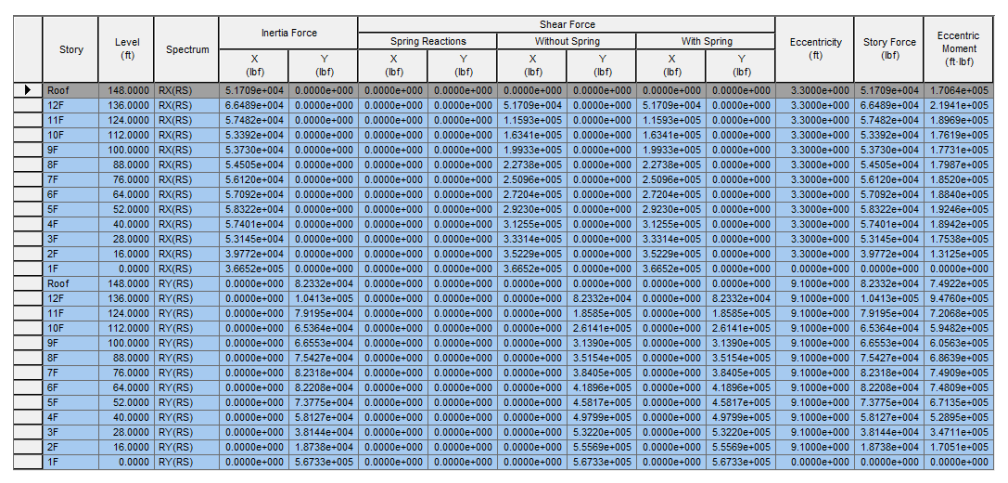

Figure 29 : Story Shear (Response Spectrum Analysis)

```
EX (EY):
Load > Static Loads > Lateral > Seismic Loads
Load Case > EXP > Modify > Seismic Load Profile
- Story Shear (on)
```

Similarly, select Load Cases EXN, EYP & EYN

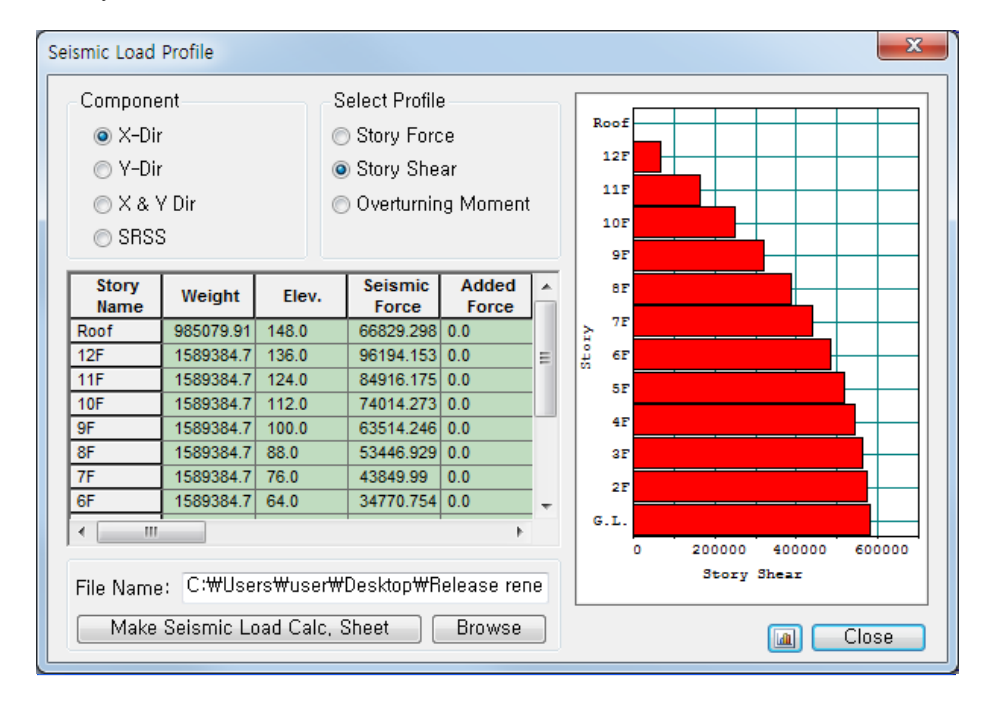

Figure 30 : Story Shear (Static Seismic Loads)

Design > General > General Design Parameter > Definition of Frame

- X-direction > Unbraced | Sway (on)
- Y-direction > Braced | Non-Sway (on)
- Design Type > 3-D

OK

- Auto Calculate Effective Length Factors > (on)

| Y-Direction of Frame ○ Unbraced   Sway                                                   | Definition of Frame<br>X-Direction of Frame | ⊚ Unbraced   Sway<br>⊙ Braced   Non-sway |
|------------------------------------------------------------------------------------------|---------------------------------------------|------------------------------------------|
| Design Type                                                                              | Y-Direction of Frame                        | © Unbraced   Sway<br>๏ Braced   Non-sway |
| <ul> <li>● 3-D</li> <li>○ X-Z Plane</li> <li>○ Y-Z Plane</li> <li>○ X-Y Plane</li> </ul> | Design Type                                 |                                          |
|                                                                                          | ⊚ 3-D<br>⊘ Y-Z Plane                        | © X-Z Plane<br>© X-Y Plane               |
| ☑ Auto Calculate Effective Length Factors                                                | 🔽 Auto Calculate Effec                      | ctive Length Factors                     |

Figure 31 : Definition of Frame

Design > General > General Design Parameter > Modify Live Load Reduction Factor General Tab

- Option > Add/Replace (on)
- Applied Components > Axial Force (on)
- Top View > Select Window 🛐
- Interior columns: Reduction Factor = 0.56
- Edge column: Reduction Factor = 0.69

Apply

- Corner column: Reduction Factor = 0.88

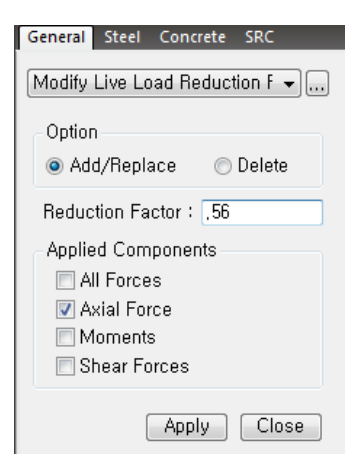

Figure 32 : Modify Live Load Reduction Factor

| - | Unbraced Length (L, Lb)                          |                                |
|---|--------------------------------------------------|--------------------------------|
| - | Option > Add/Replace (on)                        |                                |
| - | Unbraced Length > $Ly=0$ ; $Lx=0$                |                                |
| - | Laterally Unbraced Length > Do not consider (on) |                                |
| - | Select All 🕟                                     |                                |
|   | Apply                                            |                                |
| - | Equivalent Moment Correction Factor (Cm)         |                                |
| - | Option > Add/Replace (on)                        |                                |
| - | Moment Factor > Calculate by Program (on)        |                                |
| - | Select All ()                                    |                                |
|   | Apply                                            |                                |
|   |                                                  |                                |
|   | Close                                            |                                |
|   | General Steel Concrete SRC                       |                                |
|   | Unbraced Length(L,Lb)                            | General Steel Concrete SRC     |
|   | Option                                           | Equivalent Moment Correction 👻 |
|   | Add/Replace O Delete                             | Option                         |
|   | Unbraced Length                                  | Add/Replace                    |
|   | Ly : 0 ft                                        | Moment Factor                  |
|   | Lz : 0 ft                                        | Cmy: 0                         |
|   | Laterally Unbraced Length                        | Cmz: 0                         |
|   |                                                  | Calculate by Program           |
|   | Do not consider                                  | Apply Close                    |
|   | Apply Close                                      |                                |

Figure 34 : Equivalent Moment Correction Factor

Figure 33 : Unbraced Length

Design > Design > RC Design > Design Code

- Design Code > ACI318-11 \_
- Apply Special Provisions for Seismic Design > (on) \_
- \_ Select Frame Type > Special Moment Frames (on)

| OK |  |
|----|--|
|----|--|

| oncrete Design Code                                |                   |
|----------------------------------------------------|-------------------|
| oncice besign code                                 | U                 |
| Design Code : ACI318-11                            | •                 |
| Apply Special Provisions for Se                    | ismic Design      |
| Select Frame Type                                  |                   |
| Special Moment Frames                              |                   |
| Intermediate Moment Frames                         |                   |
| Ordinary Moment Frames                             |                   |
| Shear Wall Type                                    |                   |
| 🔄 Special RC Structural Wall                       |                   |
| Boundary Element Method                            |                   |
| © c ≥ lw/600(su/hw)     Definition American Filler |                   |
| Important Factor (le)                              | (Ctor (Cd) 4,50 ₹ |
| fr $\geq 0.2$ frk                                  | 1,20 +            |
|                                                    |                   |
| Shear for Design                                   |                   |
|                                                    | Update by Code    |
| R*Vc(a1+SUM(Mpr)/L>max(Ve1                         | .Ve2)/2) , R = 0  |
| Method                                             |                   |
| MMA(VET, VEZ) O MIN(VET, V                         | 782) 🕒 Vel 🔘 Vez  |
| Ve1 , Vg + a1+SUM(Mpr)/L                           | ,a1= 1            |
| Ve2 , Vg + a2*Veq                                  | , a2 = 1          |
| Member Types to be excluded i                      | n Seismic Desian  |
| ☑ Sub-Beam ☑ Can                                   | tilever           |
| ☑ Underground Beam/Column                          |                   |
| Moment Redistribution Factor for E                 | Beam : 1          |
|                                                    |                   |
|                                                    |                   |

Figure 35 : Concrete Design Code

| pdate By C | ode                                                  |                |
|------------|------------------------------------------------------|----------------|
| OK         |                                                      |                |
|            | Strength Reduction Factors                           | <b>—</b>       |
|            | Design Code : ACI318-11                              | Update By Code |
|            | Strength Reduction Factors                           |                |
|            | For Tensile Control (phi_t)                          | : 0,9          |
|            | For Compressive Control                              |                |
|            | - Member with Spiral Reinforcement (phi_c1)          | ; 0,75         |
|            | <ul> <li>Other Reinforced Member (phi_c2)</li> </ul> | : 0,65         |
|            | For Shear and Torsion (phi_v)                        | : 0,75         |
|            |                                                      |                |
|            | ОК                                                   | Close          |

Design > Design > RC Design > Strength Reduction Factors U 

Figure 36 : Strength Reduction Factors

Design > Design > RC Design > Design Criteria for Rebars (Refer Figure 37)

| Design Criteria for Rebars                                                                                                    |
|----------------------------------------------------------------------------------------------------|
| For Beam Design         Main Rebar       :       :       :       Rebar         Stirrups       :       ##       •       Arrangement :       2 •         Side Bar       :       ##       •       Image: Consider Spacing Limit for Main Rebark         dT :       0       ft       dB :       0       ft         Doubly Rebar       /> Consider Spacing Limit for Main Rebark       >       Spliced Bars :       None @ 50% © 100% |
| For Column Design<br>Main Rebar : #8 Pebar<br>Ties/Spirals : #4 Arrangement : V: 2<br>do : 0 ft Z: 2<br>Ø Consider Spacing Limit for Main Rebar<br>Spliced Bars : None @ 50% 100%                                                                                                    |
| For Brace Design<br>Main Rebar : #7<br>Ties/Spirals :<br>do : 0 tt Z: 2 →<br>Consider Spacing Limit for Main Rebar<br>Spliced Bars : ◎ None @ 50% ○ 100%                                                                                                    |
| For Shear Wall Design<br>Vertical Rebar : #5 End Rebar From : #5<br>Boundary Element Rebar : #3<br>Boundary Element Rebar Space : (0,656167979) ft<br>de : 0 ft dw : 0 ft<br>Input Additional Wall Data                                                                                                    |
| OK Close                                                                                                    |

Figure 37 : Design Criteria for Rebars

Design > Design > RC Design > Modify Concrete Materials

Select material ID #1 **Rebar Selection** 

- Code > ASTM (RC) -
- Grade of Main Rebar > Grade 60 \_
- Grade of Sub-Rebar > Grade 40 \_

| Modify |                                                          |
|--------|----------------------------------------------------------|
| Close  |                                                          |
|        |                                                          |
| ĺ      | Modify Concrete Materials                                |
|        | Material List                                            |
|        | ID Name fc fck R Chk Lambda Main-bar Sub-bar             |
|        | 1 Grade C4000 576000 X 1 Grade 60 Grade 40               |
|        |                                                          |
|        |                                                          |
|        |                                                          |
|        | Concrete Material Selection                              |
|        | Code : ASTM(RC)  Grade : Grade C4000                     |
|        | Specified Compressive Strength (fc1fck) : 576000 lbf/ft2 |
|        | 🗖 Light Weight Concrete Factor (Lambda) 💠 1              |
|        | Rebar Selection                                          |
|        | Code : ASTM(RC) -                                        |
|        | Grade of Main Rebar : Grade 60 - Fy : 8640000 Ibf/ft2    |
|        | Grade of Sub-Rebar : Grade 40 - Fys : 5760000 lbf/ft2    |
|        | Modify Close                                             |
|        | Modify Close                                             |

Figure 38 : Modify Concrete Materials

## 7. Design Output

| ACI318-11 | RC-B                                                                                                    | eam D             | esign F  | lesult Dial    | og      |            |     |        |                 |         |    |        |       |         |      |        |                      | × |
|-----------|----------------------------------------------------------------------------------------------------|-------------------|----------|----------------|---------|------------|-----|--------|-----------------|---------|----|--------|-------|---------|------|--------|----------------------|---|
| Code : /  | ACI31                                                                                                    | 8-11              |          | U              | nit : I | bf , t     | ft  | Prim   | ary Sorting Opt | ion     |    |        |       |         |      |        |                      |   |
| Sorted b  | у 🔍 I<br>() Г                                                                                                    | vlembe<br>Propert | er<br>Sy |                |         |            |     | © SE   | ECT (© MEM      | 1B      |    |        |       |         |      |        |                      |   |
| MEMB      | 05                                                                                                    | Sec               | tion     | fc             |         | NZ         | 10  |        |                 | D(1)    |    |        |       |         |      |        |                      |   |
| SECT      | L                                                                                                    | Bc                | Нс       | fy             | S       | Mu         | B   | AsTop  | Rebar           | Mu      | B  | AsBot  | Rebar | Vu      | B    | AsV    | Stirrup              |   |
| Span      |                                                                                                    | bf                | hf       | fys            |         |            |     |        |                 |         |    |        |       |         |      |        |                      |   |
| 1         |                                                                                                    | Be                | am       | 576000         | 1       | 190744     | 11  | 0.0143 | 3-#8            | 95372.1 | 11 | 0.0100 | 3-#7  | 36939.1 | 22   | 0.0048 | 2-#3 @3.5"           |   |
| 3         |                                                                                                    | 1.666             | 2.000    | 8640000        | М       | 52798.6    | 31  | 0.0053 | 3-#7            | 75014.7 | 7  | 0.0073 | 3-#7  | 20641.1 | 22   | 0.0021 | 2-#3 @8.5"           |   |
| 26.000    |                                                                                                    | 0.000             | 0.000    | 5760000        | J       | 190747     | 7   | 0.0143 | 3-#8            | 95373.3 | 7  | 0.0100 | 3-#7  | 37598.6 | 22   | 0.0049 | 2-#3 @3.5"           |   |
| 2         |                                                                                                    | Be                | am       | 576000         | 1       | 187267     | 11  | 0.0140 | 3-#8            | 93633.7 | 11 | 0.0100 | 3-#7  | 37436.0 | 22   | 0.0048 | 2-#3 @3.5"           |   |
| 3         |                                                                                                    | 1.666             | 2.000    | 8640000        | М       | 46927.1    | 31  | 0.0053 | 3-#7            | 61537.9 | 11 | 0.0060 | 3-#7  | 20478.5 | 22   | 0.0021 | 2-#3 @8.5"           |   |
| 26.000    |                                                                                                    | 0.000             | 0.000    | 5760000        | J       | 183335     | 7   | 0.0137 | 3-#8            | 91667.7 | 7  | 0.0100 | 3-#7  | 37101.6 | 22   | 0.0048 | 2-#3 @3.5"           |   |
| 3         |                                                                                                    | Be                | am       | 576000         | 1       | 185767     | 11  | 0.0139 | 3-#8            | 92883.7 | 11 | 0.0100 | 3-#7  | 37274.5 | 22   | 0.0048 | 2-#3 @3.5"           |   |
| 3         |                                                                                                    | 1.666             | 2.000    | 8640000        | М       | 46888.9    | 31  | 0.0053 | 3-#7            | 60711.8 | 11 | 0.0059 | 3-#7  | 20317.0 | 22   | 0.0000 | 2-#3 @10"            |   |
| 26.000    |                                                                                                    | 0.000             | 0.000    | 5760000        | J       | 185589     | 7   | 0.0139 | 3-#8            | 92794.4 | 7  | 0.0100 | 3-#7  | 37263.1 | 22   | 0.0048 | 2-#3 @3.5"           |   |
| 4         | ACI38-11       Unit: bf       t       Primary Sorting Option         0 by       Member<br>Property         WB       SE       Section       fc       PO       N(r)       LC       Nmu       B       Astrop       Rebar       Mu       B       AsBot       Rebar       Vu       LC       AsV       Stirrup       Ninv       Stirrup       Ninv       B       AsTop       Rebar       Mu       B       AsBot       Rebar       Vu       LC       AsV       Stirrup       Ninv       Stirrup       Ninv       Stirrup       Stirrup       Stirrup       Ninv       Stirrup       Ninv       Stirrup       Ninv       Stirrup       Ninv       Stirrup       Ninv       Stirrup       Stirrup       Stirrup       Stirrup       Stirrup       Stirrup       Stirrup       Stirrup       Stirrup       Stirrup       Stirrup |                   |          |                |         |            |     |        |                 |         |    |        |       |         |      |        |                      |   |
| 3         |                                                                                                    | 1.666             | 2.000    | 8640000        | М       | 46867.6    | 27  | 0.0053 | 3-#7            | 60586.8 | 7  | 0.0059 | 3-#7  | 20311.3 | 42   | 0.0000 | 2-#3 @10"            |   |
| 26.000    |                                                                                                    | 0.000             | 0.000    | 5760000        | J       | 185708     | 7   | 0.0139 | 3-#8            | 92854.0 | 7  | 0.0100 | 3-#7  | 37268.8 | 22   | 0.0048 | 2-#3 @3.5"           |   |
| 5         |                                                                                                    | Be                | am       | 576000         | 1       | 185589     | 11  | 0.0139 | 3-#8            | 92794.4 | 11 | 0.0100 | 3-#7  | 37263.1 | 22   | 0.0048 | 2-#3 @3.5"           |   |
| 3         |                                                                                                    | 1.666             | 2.000    | 8640000        | М       | 46888.9    | 27  | 0.0053 | 3-#7            | 60711.8 | 7  | 0.0059 | 3-#7  | 20317.0 | 22   | 0.0000 | 2-#3 @10"            |   |
| 26.000    |                                                                                                    | 0.000             | 0.000    | 5760000        | J       | 185767     | 7   | 0.0139 | 3-#8            | 92883.7 | 7  | 0.0100 | 3-#7  | 37274.5 | 22   | 0.0048 | 2-#3 @3.5"           | - |
|           |                                                                                                    |                   |          | 570000         |         | 400002     | 44  | 0.0197 | 0 40            | 01667 7 | 44 | 0.0100 | 9 47  | 27404 6 | 1 22 | 0 0040 | ່ າ#າ @ລາ <b>ະ</b> " |   |
| Conn      | ect M                                                                                                    |                   | /iew     |                |         |            |     | Resu   | It View Option  |         |    |        |       |         |      |        |                      |   |
| Sele      | ct All                                                                                                    |                   | Jnsele   | ct All         | He-     | calculatio | on  | All    | © 0K ⊚ N        | IG      |    |        |       |         |      |        |                      |   |
| Grap      | hic                                                                                                    |                   | Detai    | I ] [          | Sumn    | nary]      | <<  |        |                 |         |    |        |       |         |      |        |                      |   |
| Ontion    | for D                                                                                                    | otail Pi          | rint Po  | eition .       |         | ndate Bel  | har | Conv   | Table           |         |    |        |       |         |      |        |                      |   |
| Epd       |                                                                                                    | i Mia             |          | onuori<br>od I |         |            |     | Copy   | 14010           |         |    |        |       |         |      |        |                      |   |
| End End   | · .                                                                                                    | j iviiū,          |          | nu 5,          |         | Close      |     |        |                 |         |    |        |       |         |      |        |                      |   |
|           |                                                                                                    |                   |          |                |         |            |     |        |                 |         |    |        |       |         |      |        |                      |   |

 $Design > Design > RC \ Design > Concrete \ Code \ Design > Beam \ Design$ 

Sorted by > Member (on) >>

Figure 39 : Concrete Beam Design

Design > Design > RC Design > Concrete Code Design > Column Design Sorted by > Member (on)

| A | CI318-11                                    | RC-C  | olumn   | Desigr  | n Result D | ialog                |                      |         |         |           |          |         |          |           | ×       |    |      |         |   |
|---|---------------------------------------------|-------|---------|---------|------------|----------------------|----------------------|---------|---------|-----------|----------|---------|----------|-----------|---------|----|------|---------|---|
|   | Code : A                                    | CI31  | 3-11    |         | U          | nit : Ibf            | , f                  | t       | Primar  | y Sorting | Option   |         |          |           |         |    |      |         |   |
|   | Sorted b                                    | y 🍳   | Memb    | er      |            |                      |                      |         | © SEC   | 1 💿 T     | /EMB     |         |          |           |         |    |      |         |   |
|   |                                             | 0     | Prope   | rty     |            |                      |                      |         |         |           |          |         |          |           |         |    |      |         |   |
|   | MEMB                                        | SE    | Section |         | Section    |                      | Section              |         | fc      | fy        | LC       | Pu      | Mc       | Act       | V Pobor | Vu | Ac H | H Pabar | * |
|   | SECT                                        | L     | Bc      | Hc      | Height     | fys                  | В                    | Rat-P   | Rat-M   | ABL .     | V-IXebai | Rat-V   | A9-11    | Hitebal   |         |    |      |         |   |
|   | 51                                          |       | Edge (  | Column  | 576000     | 8640000              | 12                   | 542993  | 147130  | 0.0420    | 0 2 #0   | 50859.7 | 0.0005   | 2 #4 @2"  | 1       |    |      |         |   |
|   | 1                                           |       | 2.000   | 2.000   | 16.000     | 5760000              | 12                   | 0.488   | 0.494   | 0.0435    | 0-3-#0   | 0.254   | 0.0025   | 2-#4 @2   |         |    |      |         |   |
|   | 52                                          |       | Edge (  | Column  | 576000     | 8640000              |                      | 542993  | 147130  | 0.0439    | 8.3.#8   | 50859.7 | 0.0025   | 2.#4 @2"  |         |    |      |         |   |
|   | 1                                           | 1     | 2.000   | 2.000   | 16.000     | 5760000              | 000 °                | 0.488   | 0.494   | 0.0455    | 0-0-#0   | 0.254   | 0.0025   | 2444 @2   |         |    |      |         |   |
|   | 53                                          |       | Edge (  | Column  | 576000     | 8640000              | 8640000<br>5760000 2 |         | 75824.6 | 0.0439    | 8-3-#8   | 57319.9 | 0.0025   | 2.#4 @2"  |         |    |      |         |   |
|   | 1                                           | · ·   | 2.000   | 2.000   | 16.000     | 5760000              |                      |         | 0.516   | 0.0459    | 0-0-#0   | 0.283   | 0.0025   | 2-111 @2  |         |    |      |         |   |
|   | 54                                          | Г     | Edge (  | Column  | 576000     | 8640000              | 8640000<br>5760000 2 |         | 83716.0 | 0.0439    | 8-3-#8   | 58285.8 | 0.0025   | 2.#4 @2"  |         |    |      |         |   |
|   | 1                                           |       | 2.000   | 2.000   | 16.000     | 5760000              |                      |         | 0.552   | 0.0433    |          | 0.284   |          |           |         |    |      |         |   |
|   | 55                                          |       | Edge (  | Column  | 576000     | 8640000<br>5760000 2 | 756133               | 84844.4 | 0.0439  | 8-3-#8    | 58424.1  | 0.0025  | 2-#4 @2" |           |         |    |      |         |   |
|   | 1                                           |       | 2.000   | 2.000   | 16.000     |                      | 0.628                | 0.560   |         |           | 0.285    |         |          |           |         |    |      |         |   |
|   | 56                                          | Г     | Edge (  | Column  | 576000     | 8640000 2            |                      | 756133  | 84844.4 | 0.0439    | 8-3-#8   | 58424.1 | 0.0025   | 2-#4 @2"  |         |    |      |         |   |
|   | 1                                           |       | 2.000   | 2.000   | 16.000     | 5760000              | -                    | 0.628   | 0.560   | 0.0400    |          | 0.285   |          |           |         |    |      |         |   |
|   | 57                                          |       | Edge (  | Column  | 576000     | 8640000              | 2                    | 746092  | 83716.0 | 0.0439    | 8-3-#8   | 58285.8 | 0.0025   | 2.#4 @2"  |         |    |      |         |   |
|   | 1                                           |       | 2.000   | 2.000   | 16.000     | 5760000              | -                    | 0.619   | 0.552   | 0.0400    |          | 0.284   |          | 2444 @2   |         |    |      |         |   |
|   | 58                                          | Г     | Edge (  | Column  | 576000     | 8640000              | 2                    | 678827  | 75824.6 | 0.0439    | 8.3.#8   | 57319.9 | 0.0025   | 2_#4_@2"  |         |    |      |         |   |
|   | 1                                           | 1     | 2.000   | 2.000   | 16.000     | 5760000              | -                    | 0.564   | 0.516   | 0.0400    | 0-0-#0   | 0.283   |          |           |         |    |      |         |   |
|   | 59                                          |       | Edge (  | Column  | 576000     | 8640000              | 12                   | 658369  | 152728  | 0.0430    | 83#8     | 54341.7 | 0.0025   | 2 #4 @2"  |         |    |      |         |   |
|   | 1                                           | · · · | 2.000   | 2.000   | 16.000     | 5760000              |                      | 0.566   | 0.568   | 0.0100    | 00.00    | 0.268   | 0.0020   | 2.01 @2   |         |    |      |         |   |
|   | 60                                          |       | Interio | or Colu | 576000     | 8640000              | 14                   | 826023  | 111747  | 0.0658    | 12.4.#8  | 112738  | 0.0116   | 2.#4 @15" |         |    |      |         |   |
|   | 2                                           | 1     | 2.500   | 2.500   | 16.000     | 5760000              |                      | 0.442   | 0.397   | 0.0000    | 12-4-80  | 0.522   | 0.0110   | 2444 @1.0 | -       |    |      |         |   |
|   | Conn                                        | ect M | Indel V | liew    |            |                      |                      |         |         |           |          |         |          |           |         |    |      |         |   |
|   | Selec                                       | + All |         | nseler  | t All      | Be-calc              | ulatio               | n       | Hesuit  | view Up   | ion      |         |          |           |         |    |      |         |   |
|   | 00100                                       |       |         | 00100   |            |                      |                      |         | ) All   | © 0K      | © NG     |         |          |           |         |    |      |         |   |
|   | Graph                                       | пс    |         | Detail, |            | summary              |                      | <<      |         |           |          |         |          |           |         |    |      |         |   |
|   | Draw PM Curve Update Rebar Close Copy Table |       |         |         |            |                      |                      |         |         |           |          |         |          |           |         |    |      |         |   |

Figure 40 : Concrete Column Design

Design > Design > RC Design > Concrete Code Design > Wall Design Sorted by > Wall ID + Story (on) SEL (Select) > WID (Wall ID) = 1 ; Story = 1F Graphic

| Code :<br>Sorted  | : ACI31<br>by 🧕                      | 8-11 (Met<br>Wall ID +  | thod 1)<br>Story                   | Unit :              | lbf ,<br>Sort Resi        | ft<br>ult              |         | rimary S<br>) WID ((           | orting Op<br>Story | tion –  |         |           |    |
|-------------------|--------------------------------------|-------------------------|------------------------------------|---------------------|---------------------------|------------------------|---------|--------------------------------|--------------------|---------|---------|-----------|----|
| WID               | SE                                   | Wall ID (*              | Mark                               | fc                  | fv                        | Ratio                  |         | Mc                             | Vu                 | As-V    | V-Rebar | End-Rebar | Т  |
| Ston              | Πĩ.                                  | Iw                      | HTw                                | hw                  | fvs                       | Rat-V                  | Pu      | I CB                           | I CB               | As-H    | H-Rebar | Barlaver  | 10 |
| 1                 |                                      | wM                      | 0001                               | 576000              | 8640000                   | 0.277                  |         | 1.0E+07                        | 298038             | 0.0043  | #5 @12" | Not Use   | 4  |
| 1E                |                                      | 22 000                  | 16 000                             | 1 5000              | 1 5000 5760000            |                        | 1325372 | 34                             | 30                 | 0.0037  | #5 @13" | Double    |    |
| 2                 |                                      | wM                      | 002                                | 576000              | 8640000                   | 0 277                  |         | 1 0E+07                        | 298038             | 0.0043  | #5 @12" | NotUse    | 1. |
| 1F                |                                      | 22,000                  | 16.000                             | 1.5000              | 0 5760000 0.386           | 1325372                | 29      | 29                             | 0.0037             | #5 @13" | Double  | -1*       |    |
| 1                 |                                      | wM                      | 0001                               | 576000              | 8640000                   | 0.320                  |         | 0.00000                        | 264277             | 0.0032  | #5 @16" | Not Use   | 11 |
| 2F                |                                      | 22 000                  | 12 000                             | 1 5000              | 5760000                   | 0.301                  | 2792400 | 2                              | 30                 | 0.0037  | #5 @13" | Double    |    |
| 2                 | _                                    | wM                      | 0002                               | 576000              | 8640000                   | 0.320                  |         | 0.00000                        | 264277             | 0.0032  | #5 @16" | Not Use   |    |
| 2F                |                                      | 22,000                  | 12.000                             | 1.5000              | 5760000                   | 0.301                  | 2792400 | 2                              | 29                 | 0.0037  | #5 @13" | Double    | 1  |
| 1                 | -                                    | wM                      | 0001                               | 576000              | 8640000                   | 0.291                  |         | 0.00000                        | 243169             | 0.0032  | #5 @16" | Not Use   | 1  |
| 3F                |                                      | 22,000                  | 12.000                             | 1.5000              | 5760000                   | 0.246                  | 2542547 | 2                              | 30                 | 0.0037  | #5 @13" | Double    |    |
| 2                 |                                      | wM                      | 0002                               | 576000              | 8640000                   | 0.291                  |         | 0.00000                        | 243169             | 0.0032  | #5 @16" | Not Use   |    |
| 3F                |                                      | 22.000                  | 12.000                             | 1.5000              | 5760000                   | 0.246                  | 2542547 | 2                              | 29                 | 0.0037  | #5 @13" | Double    |    |
| 1                 |                                      | wM                      | 0001                               | 576000              | 8640000                   | 0.262                  |         | 0.00000                        | 221542             | 0.0032  | #5 @16" | Not Use   | 1  |
| 4F                |                                      | 22.000<br>wMi<br>22.000 | 12.000                             | 1.5000              | 5760000                   | 0.216                  | 2288378 | 2                              | 30                 | 0.0037  | #5 @13" | Double    |    |
| 2                 |                                      | 22.000 12.000<br>wM0002 |                                    | 576000              | 8640000                   | 0.262                  |         | 0.00000                        | 221542             | 0.0032  | #5 @16" | Not Use   |    |
| 4F                |                                      | 22.000                  | 12.000                             | 1.5000              | 5760000                   | 0.216                  | 2288378 | 2                              | 29                 | 0.0037  | #5 @13" | Double    | 1  |
| 1                 |                                      | wM                      | 0001                               | 576000              | 8640000                   | 0.233                  |         | 0.00000                        | 199433             | 0.0032  | #5 @16" | Not Use   | 1  |
| 5F                |                                      | 22.000                  | 12.000                             | 1.5000              | 5760000                   | 0.197                  | 2030659 | 2                              | 30                 | 0.0037  | #5 @13" | Double    |    |
| 2                 | -                                    | wM                      | 0002                               | 576000              | 8640000                   | 0.233                  |         | 0.00000                        | 199433             | 0.0032  | #5 @16" | Not Use   |    |
| 5F                |                                      | 22.000                  | 12.000                             | 1.5000              | 5760000                   | 0.197                  | 2030659 | 2                              | 29                 | 0.0037  | #5 @13" | Double    | 1. |
| Cor<br>Se<br>Graw | inect N<br>lest All<br>aphic<br>PM C | lodel Viev<br>Ur        | w<br>nselect A<br>Detail<br>Update | l Su<br>Su<br>Rebar | Re-calcul<br>ummary<br>Cl | lation<br>. C<<br>lose |         | esult Vie<br>All 🔿<br>opy Tabl | w Option<br>OK OI  | NG      | ·       |           | -  |

Figure 41 : Concrete Wall Design

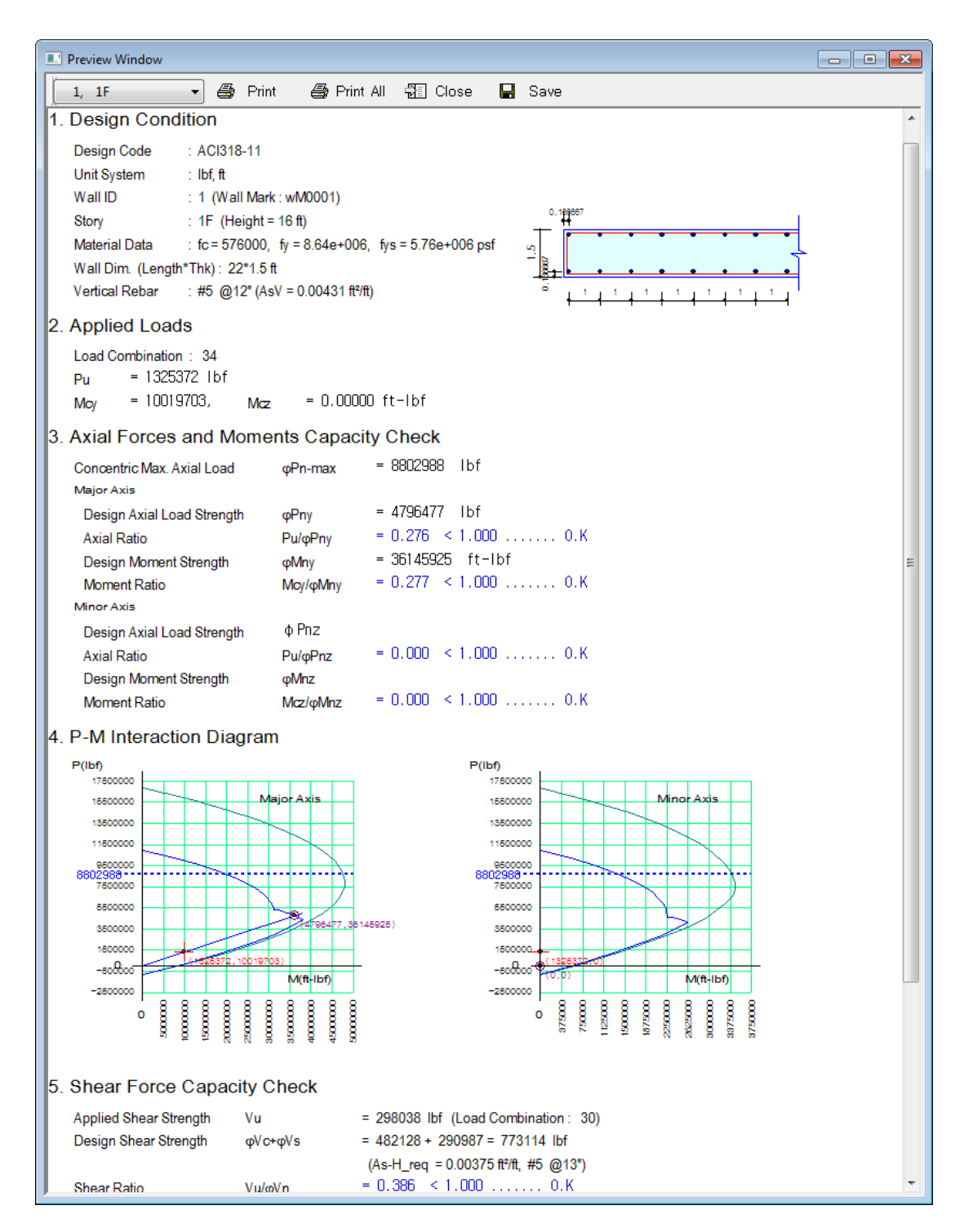

Figure 42 : Typical Output of Concrete Wall Design